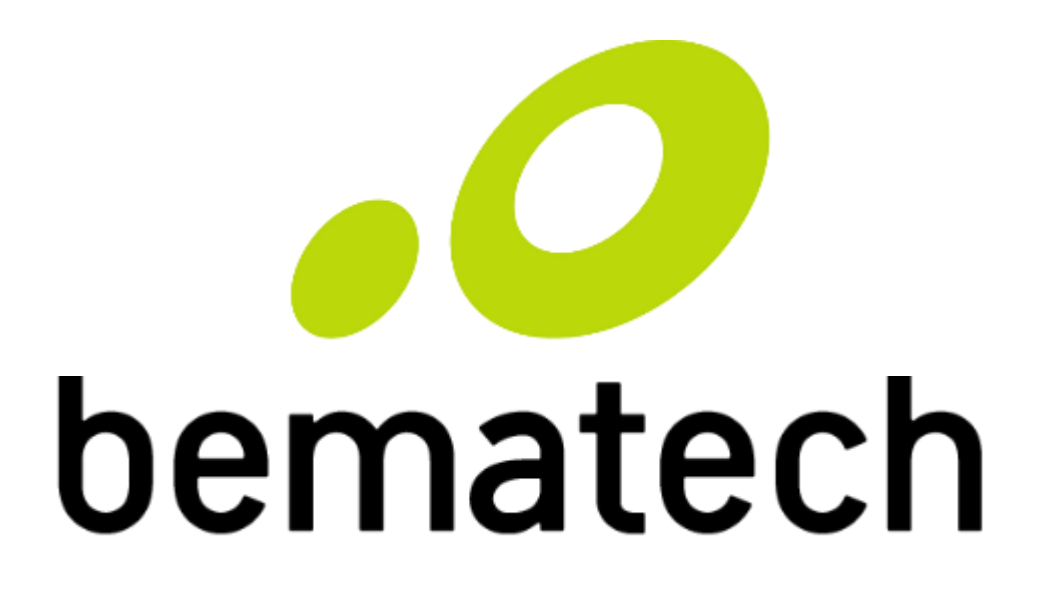

# Manual de Usuário

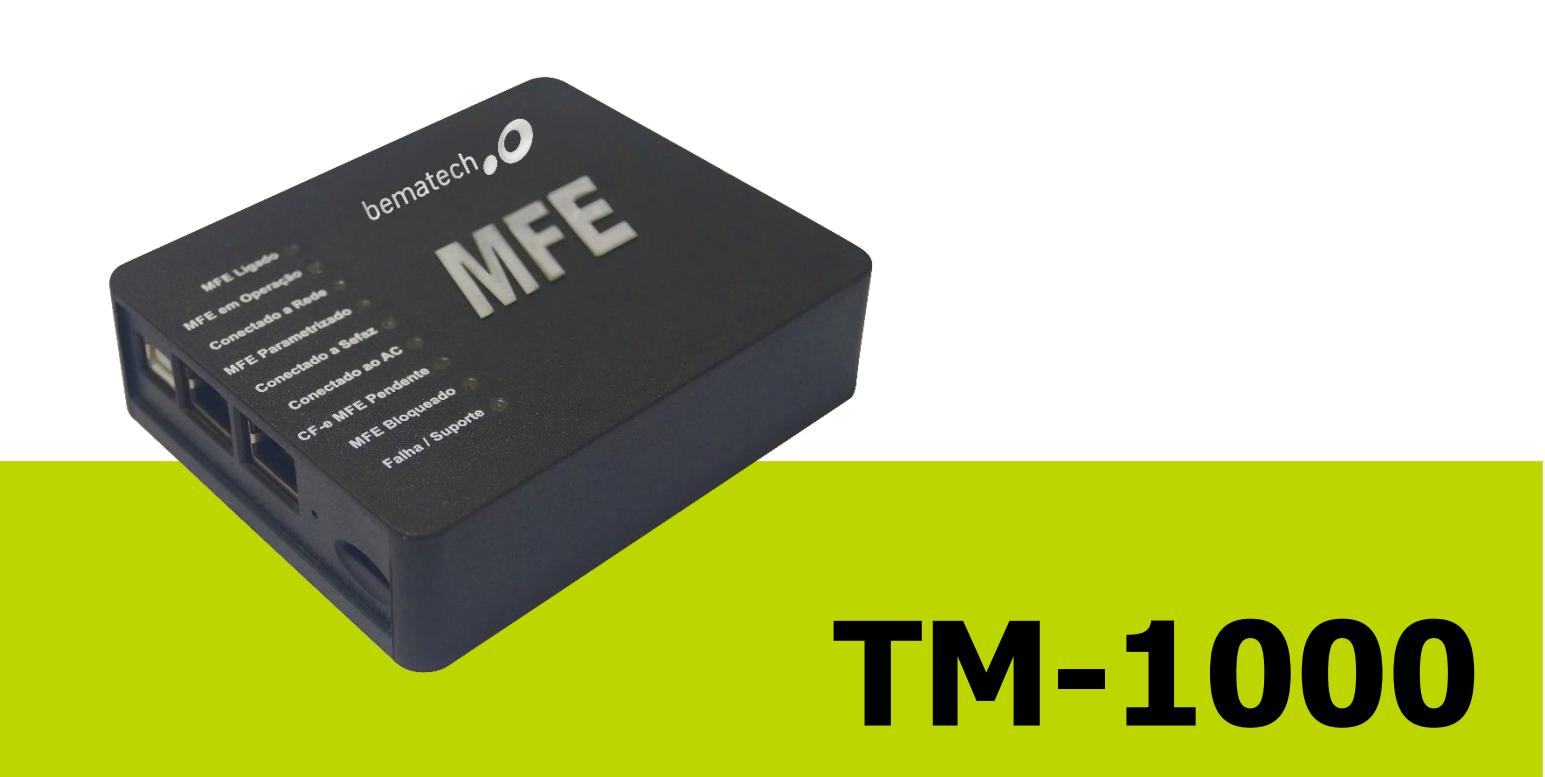

Manual de Usuário do TM-1000 Código: 501015030 - Revisão 1.0 Julho de 2017 (Primeira Edição)

Copyright © Bematech S.A., São José dos Pinhais - PR, Brasil Todos os direitos reservados.

A Bematech não será responsável pelo não cumprimento das obrigações legais por parte do Contribuinte do produto MFE. É dever exclusivo do Contribuinte conhecer e cumprir tais obrigações.

Nenhuma parte desta publicação pode ser copiada, reproduzida, adaptada ou traduzida sem a permissão prévia por escrito da Bematech S.A., exceto quando permitido por direitos de patente.

As informações contidas nesta publicação são puramente informativas, sujeitas a alterações sem aviso prévio. Além disso, a empresa não se responsabiliza pelo uso de tais informações. No entanto, à medida que os aperfeiçoamentos do produto forem implementados, a Bematech S.A. envidará todo esforço possível para fornecer informações atualizadas sobre os produtos descritos nesta publicação. A mais recente versão deste manual pode ser obtida no site da Bematech na Internet:

#### www.bematech.com.br

A despeito das outras exceções contidas neste Manual, o Comprador deste produto ou os terceiros envolvidos assumem as consequências e a responsabilidade como resultado de: (a) uso intencional para quaisquer aplicações impróprias, involuntárias ou não autorizadas deste produto, incluindo qualquer fim específico; (b) modificações, reparações ou alterações não autorizadas deste produto; (c) uso do produto sem que sejam seguidas as instruções de operação e manutenção da Bematech S.A.; (d) uso do produto como parte de sistemas ou outras aplicações em que qualquer falha do mesmo possa criar situações propícias a danos pessoais ou materiais. Nos casos acima descritos, a Bematech S.A. e seus diretores, administradores, funcionários, subsidiárias, afiliadas e revendedores não serão considerados responsáveis ou chamados a responder por quaisquer reivindicações, custos, danos, perdas, despesas e quaisquer outros danos diretos ou indiretos, assim como por reivindicações que alegarem negligência por parte da Bematech S.A. em relação ao projeto ou fabricação do produto.

A Bematech S.A. não se responsabiliza por quaisquer danos ou problemas decorrentes do uso de quaisquer opções ou consumíveis que não sejam os designados como produtos originais da Bematech ou produtos aprovados pela Bematech S.A.

Todos os nomes e logotipos de produtos mencionados nesta publicação podem ser marcas registradas de seus respectivos proprietários e são aqui reconhecidos como tal.

As garantias dos produtos correspondem apenas àquelas expressamente mencionadas no Guia de Referência Rápida. A Bematech S.A. rejeita toda e qualquer garantia implícita para o produto, incluindo (mas sem limitar-se a) garantias implícitas de mercantilidade ou adequação para fins específicos. Além disso, a Bematech S.A. não será responsabilizada ou sujeita a responder por quaisquer danos especiais, incidentais ou consequências ou até mesmo ganhos ou lucros cessantes decorrentes do uso do produto pelo Comprador, pelo Usuário ou por terceiros.

# Prefácio

### Aviso

Nenhuma garantia de qualquer tipo está relacionada a este material. Nenhuma parte deste documento pode ser reproduzida, transmitida, armazenada, transcrita em qualquer forma ou meio sem autorização expressa da Bematech. Todas as imagens contidas neste manual, tanto descritivas, diagramas e fotos de passo-a-passo são meramente ilustrativas. Alterações tanto no produto quanto nas informações deste documento podem ser feitas sem aviso prévio. Para a revisão mais recente deste documento, acessar o site www.bematech.com.br.

### Quem pode ler esse manual

Esse manual pode ser usado por clientes, técnicos ou assistências técnicas credenciadas pela Bematech S.A.

Telefone para contato

- Suporte para Equipamentos: 0800 644 BEMA (2362)
- Para outros fins acesse www.bematech.com.br.

Onde encontrar mais informações

- www.bematech.com.br
- www.fazenda.gov.br/confaz/ (Para dúvidas sobre a legislação fiscal)

#### Informação sobre descarte do produto

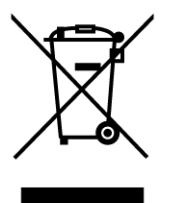

Esse símbolo indica que seu produto eletrônico não pode ser jogado no lixo comum, mas precisa ser descartado da maneira correta. Quando o tempo de vida do produto acabar, consulte a Bematech ou suas autoridades locais para saber como fazer a correta reciclagem do produto.

### Informações de Segurança

Esta seção apresenta informações importantes que visam garantir a utilização segura e eficaz deste produto. Leia cuidadosamente esta seção e, se possível, imprima as páginas desse tópico e as deixe em um lugar acessível ao utilizador.

### Segurança Elétrica

- De forma alguma abra o equipamento sob o risco de exposição a choques elétricos.
- Não insira objetos metálicos nos conectores do produto.
- Não manipule o produto com as mãos molhadas.
- Não opere o equipamento em ambientes úmidos.
- Garanta que o sistema ao qual você irá conectar o MFE esteja de acordo com a norma NBR 5410 de instalações elétricas.

#### Segurança Operacional

- Antes de instalar o produto, conectar cabos e adicionar dispositivos nele, leia atentamente os manuais que acompanham a embalagem.
- Antes de usar o produto, veja se todos os cabos estão conectados corretamente e não estejam danificados. Se for notificado algum dano, contate sua assistência técnica imediatamente.
- Para evitar curtos circuitos, deixe longe do produto clipes, chaves e grampos.
- Evite que o produto entre em contato com poeira, umidade e temperaturas extremas.
- Não ponha o produto em lugares que possam molhar o equipamento.
- Instale o produto em superfícies estáveis.
- Se você encontrar algum problema técnico no produto, contate a assistência técnica autorizada ou seu revendedor imediatamente.

# Sumário

| Prefáci | io                                                        | 3                |
|---------|-----------------------------------------------------------|------------------|
| Avis    | iO                                                        |                  |
| Que     | m pode ler esse manual                                    |                  |
| Tele    | efone para contato                                        | 3                |
| Ond     | le encontrar mais informações                             | 3                |
| Info    | rmação sobre descarte do produto                          | 3                |
| Info    | rmações de Segurança                                      | 4                |
| 1. Ap   | presentação                                               | 7                |
| 1.1.    | . Conteúdo da Embalagem                                   | 7                |
| 1.2.    | Vista Frontal do Produto                                  | 7                |
| 1.3.    | Vista Posterior do Produto                                | 8                |
| 1.4.    | . Indicações dos LEDs                                     | 9                |
| 1.      | .4.1. LED MFE Ligado                                      | 9                |
| 1.      | .4.2. LED MFE em Operação                                 |                  |
| 1.      | .4.3. LED Conectado a Rede                                | 10               |
| 1.      | .4.4. LED MFE Parametrizado                               | 10               |
| 1.      | .4.5. LED Conectado a Sefaz                               | 11               |
| 1.      | .4.6. LED Conectado ao AC                                 | 11               |
| 1.      | .4.7. LED CF-e MFE Pendente                               | 12               |
| 1.      | .4.8. LED MFE Bloqueado                                   | 13               |
| 1.      | .4.9. LED Falha/ Suporte                                  | 14               |
| 1.      | .4.9.1. Tabela de Falhas                                  | 14               |
| 2. In   | nstalação                                                 | 15               |
| 2.1.    | . Requisitos Mínimos de Instalação                        | 15               |
| 2.2.    | . Retirando da Embalagem                                  | 15               |
| 2.3.    | . Conectando os Cabos                                     | 15               |
| 3. In   | nstalação do Driver                                       | 16               |
| 3.1.    | . Instalando o Driver USB no Windows 7                    | 16               |
| 3.2.    | . Instalação do Driver no Windows 8 ou Superior           | 22               |
| 4. In   | nstalação do Software                                     | 26               |
| 4.1.    | Operação do Software de Ativação do MFE TM-1000           | 26               |
| 5. Co   | onfiguração do TM-1000                                    | 28               |
| 5.1.    | Configuração da Interface de Rede (Ethernet)              |                  |
| 5.2.    | . Configuração da Interface de Rede MFE (REVISAR FOTOS DO | <b>) SW)</b> .30 |
| 5.3.    | Ativação do MFE                                           | 31               |
| 5.4.    | Associação do Aplicativo Comercial                        | 32               |
| 5.5.    | . Testes Fim-a-Fim                                        |                  |

| ļ  | 5.6.  | Consulta do Status Operacional     | 35 |
|----|-------|------------------------------------|----|
| ļ  | 5.7.  | Consulta do Status Operacional MFE |    |
| ļ  | 5.8.  | Extrair logs                       |    |
| ļ  | 5.9.  | Trocar código de ativação          |    |
| Į  | 5.10. | Bloquear/Desbloquear               |    |
| Į  | 5.11. | Atualização do Software Básico     |    |
| 6. | Cer   | tificação ANATEL                   | 40 |
| 7. | Esp   | ecificações Técnicas               | 41 |

# 1. Apresentação

# 1.1. Conteúdo da Embalagem

A embalagem do produto deve conter os itens abaixo, verifique se todos estão presentes e em perfeitas condições:

- Módulo Fiscal Eletrônico TM-1000
- Cabo USB

# 1.2. Vista Frontal do Produto

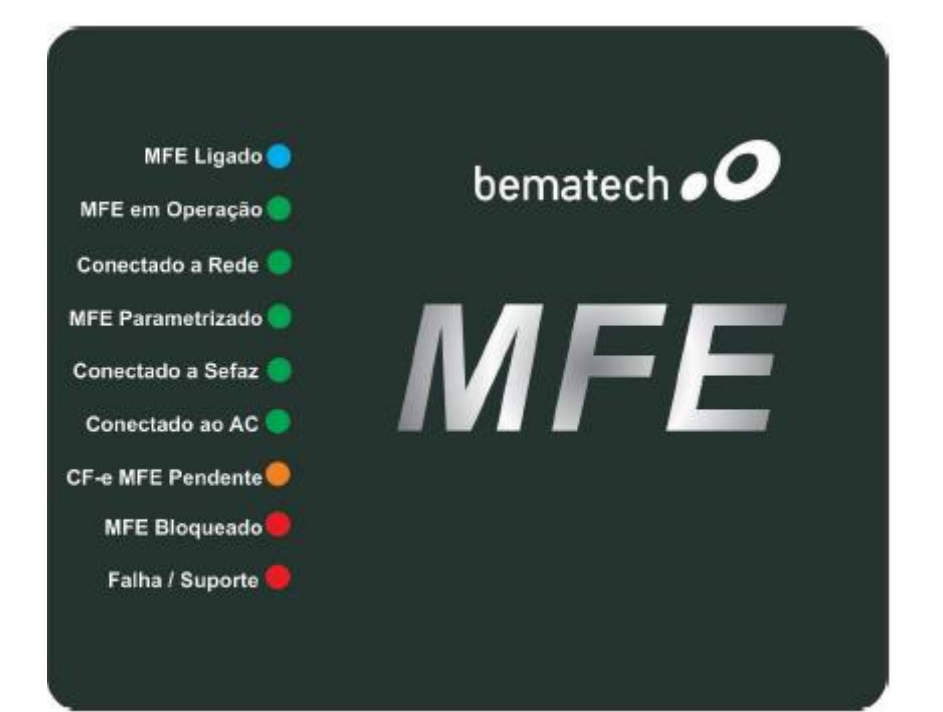

# 1.3. Vista Posterior do Produto

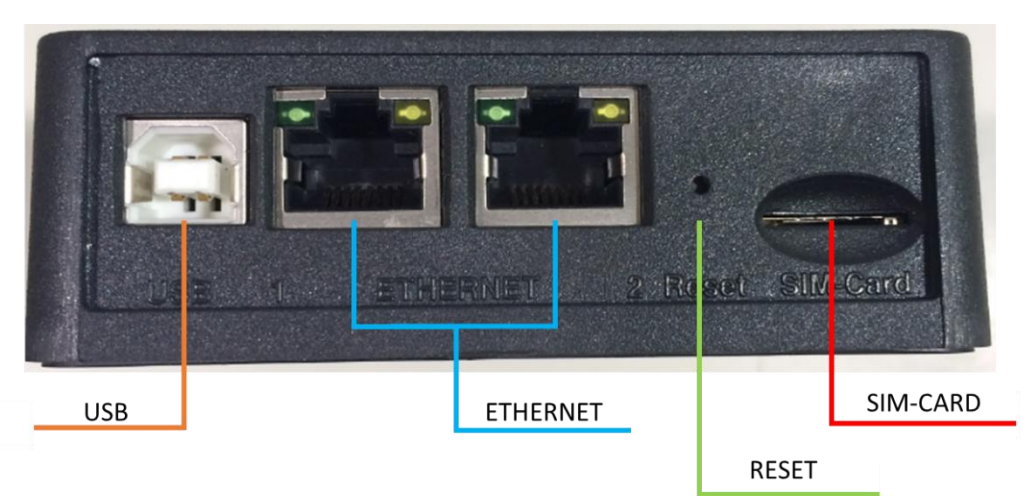

### 1.4. Indicações dos LEDs

### 1.4.1. LED MFE Ligado

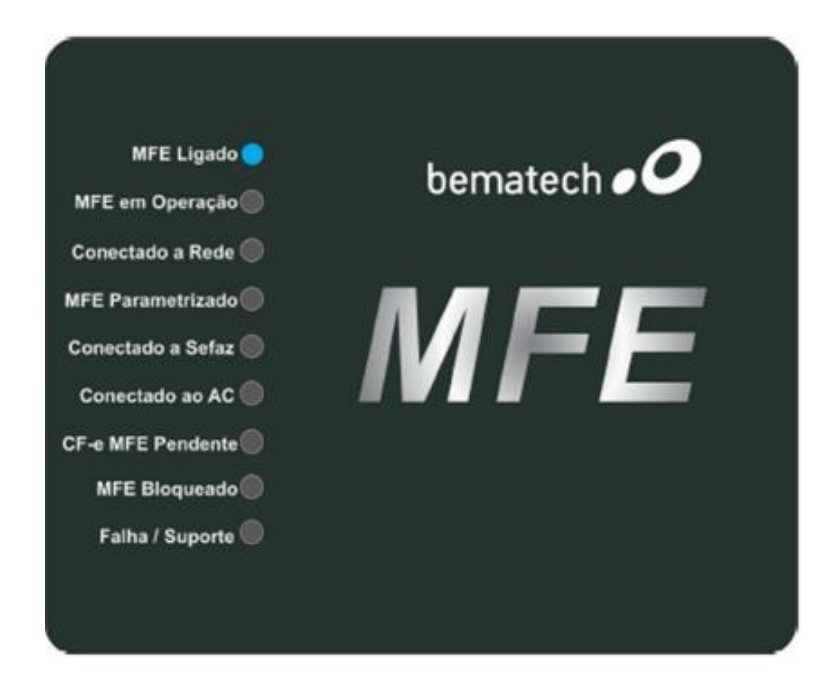

| STATUS     | APARÊNCIA       | INDICAÇÃO                 |
|------------|-----------------|---------------------------|
| •          | Aceso           | Equipamento ligado        |
| $\bigcirc$ | Piscando Rápido | Equipamento inicializando |
|            | Apagado         | Equipamento desligado     |

#### 1.4.2. LED MFE em Operação

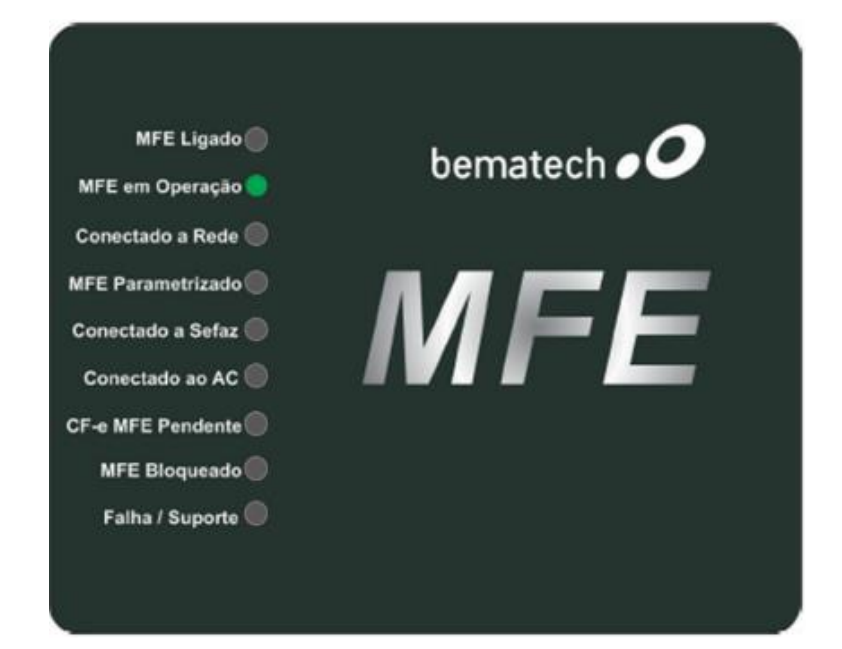

| STATUS     | APARÊNCIA | INDICAÇÃO                                           |
|------------|-----------|-----------------------------------------------------|
| $\bigcirc$ | Aceso     | Pronto para comunicar-se com a Aplicativo Comercial |
| <b></b>    | Piscando  | Certificado digital do MFE vencido                  |
| •          | Apagado   | Não está pronto para se comunicar com o AC          |

### 1.4.3. LED Conectado à Rede

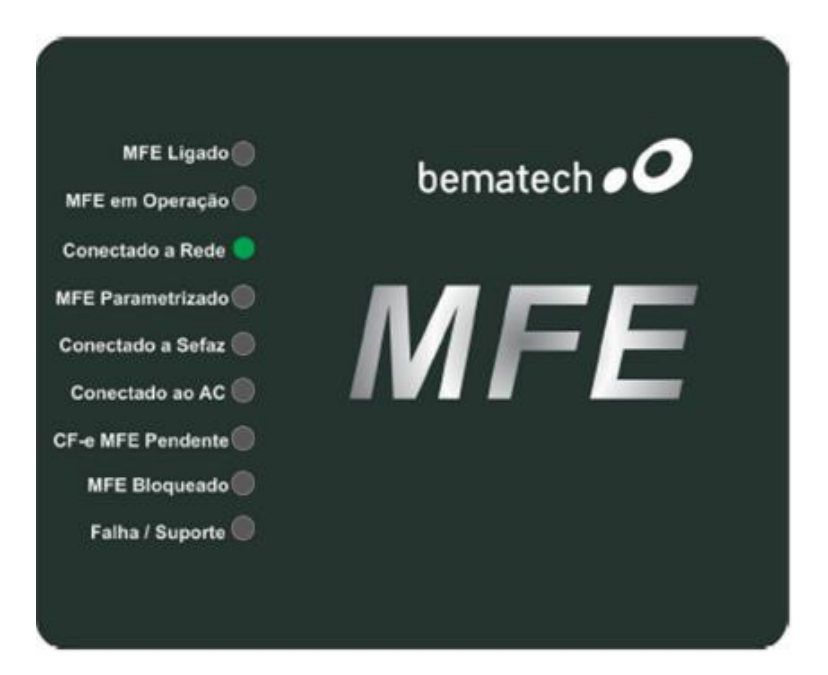

| STATUS | APARÊNCIA       | INDICAÇÃO                                                                          |
|--------|-----------------|------------------------------------------------------------------------------------|
|        | Aceso           | Acesso ao Gateway                                                                  |
| ٢      | Piscando Rápido | Equipamento MFE assumindo como interface principal a<br>comunicação via conexão 3G |
|        | Apagado         | Não possui acesso à SEFAZ                                                          |

#### 1.4.4. LED MFE Parametrizado

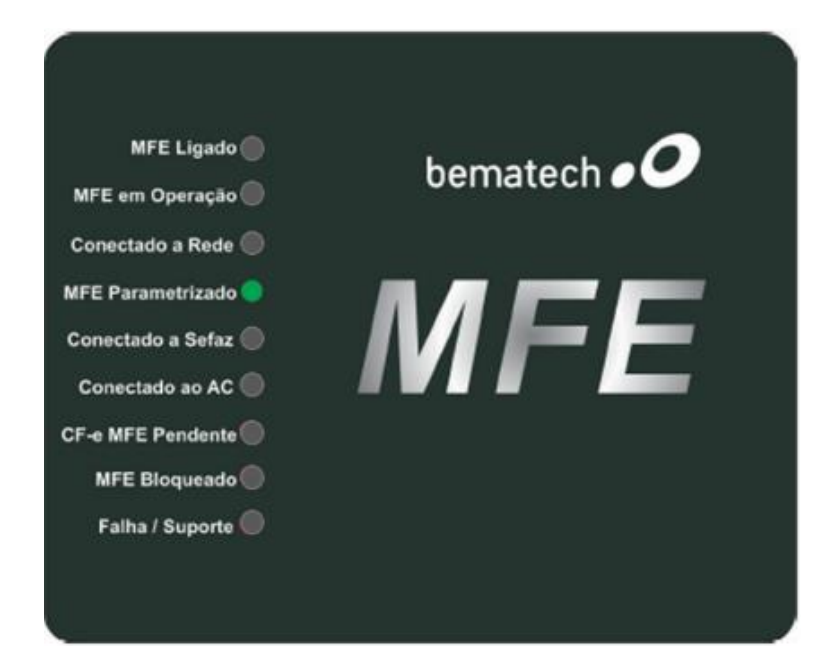

| STATUS   | APARÊNCIA | INDICAÇÃO                                                                                             |  |  |
|----------|-----------|----------------------------------------------------------------------------------------------------|--|--|
| •        | Aceso     | Indica que o equipamento foi ativado e a parametrização do<br>contribuinte foi instalada corretamente |  |  |
| Piscando |           | Indica que o usuário deve efetuar o processo de Associação da<br>Assinatura do Aplicativo Comercial   |  |  |
|          | Apagado   | Equipamento não foi ativado                                                                           |  |  |

#### 1.4.5. LED Conectado a Sefaz

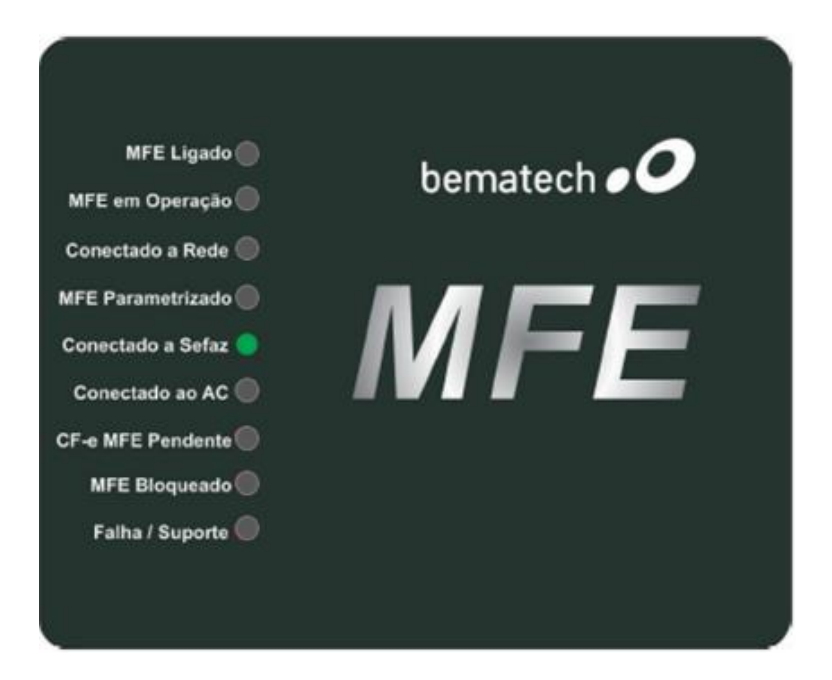

| STATUS | APARÊNCIA | INDICAÇÃO                                       |
|--------|-----------|-------------------------------------------------|
|        | Aceso     | Equipamento está se comunicando com o Fisco     |
| •      | Apagado   | Equipamento não está se comunicando com o Fisco |

### 1.4.6. LED Conectado ao AC

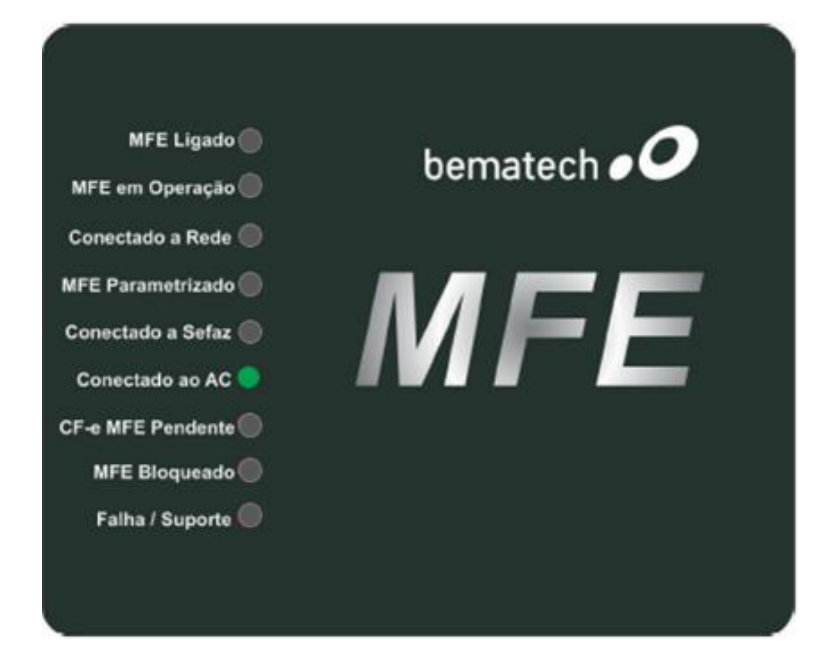

| STATUS | APARÊNCIA | INDICAÇÃO                                                  |
|--------|-----------|------------------------------------------------------------|
| •      | Aceso     | Produto está se comunicando com o Aplicativo Comercial     |
|        | Apagado   | Produto não está se comunicando com o Aplicativo Comercial |

#### 1.4.7. LED CF-e MFE Pendente

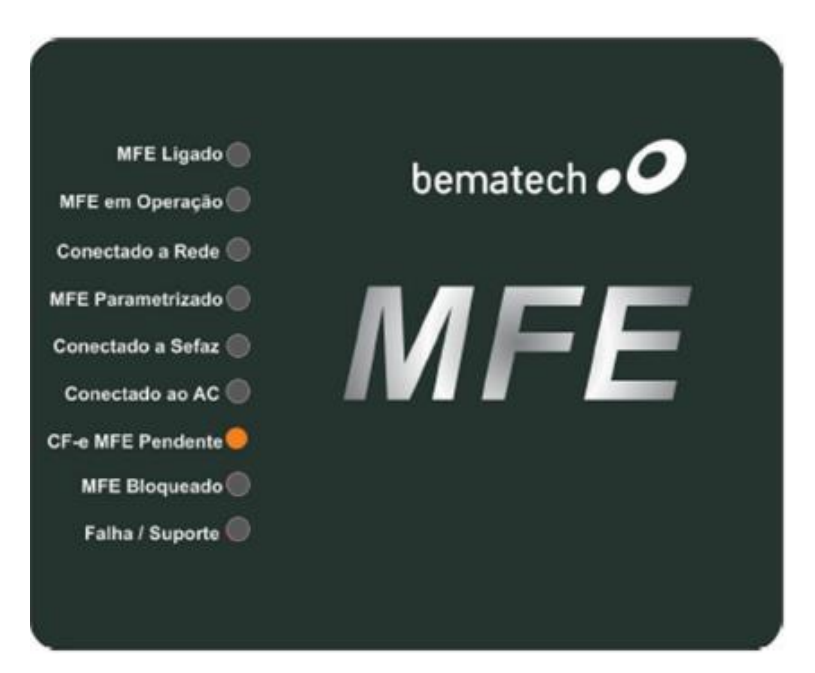

| STATUS | APARÊNCIA | INDICAÇÃO                                                                                                    |
|--------|-----------|----------------------------------------------------------------------------------------------------|
| •      | Aceso     | Indica que existem cupons fiscais na memória do equipamento<br>que ainda não foram transmitidos para o Fisco.                                                                                     |
| •      | Piscando  | O LED piscará de acordo com a quantidade de dias de cupons<br>pendentes para transmissão à Sefaz que estiverem na<br>memória do equipamento. (Ex: Para 2 dias de atraso o LED<br>piscará 2 vezes) |
|        | Apagado   | Indica que não há nenhum cupom pendente                                                                                                    |

### 1.4.8. LED MFE Bloqueado

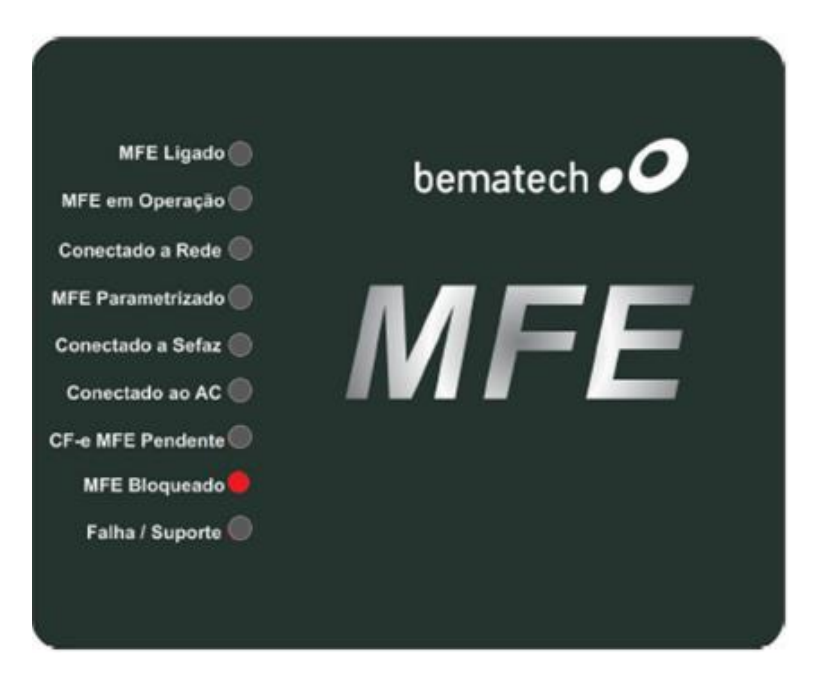

| STATUS | APARÊNCIA        | INDICAÇÃO                                                        |
|--------|------------------|------------------------------------------------------------------|
|        |                  | Indica que o equipamento entrou em modo de Bloqueio              |
|        |                  | Autônomo. Os motivos podem ser: Falta de comunicação com         |
|        | Aceso            | a Secretaria da Fazenda, prazo para renovação do certificado     |
|        |                  | digital atingiu 95% do período ou a capacidade da memória        |
|        |                  | interna foi ocupada em mais de 95%.                              |
|        | Discando Dánido  | O Indica que o usuário digitou o código de ativação              |
|        |                  | incorretamente 3 vezes seguidas.                                 |
|        | Piscando Devagar | Indica que o equipamento está em processo de DESATIVAÇÃO         |
| ♦      |                  | solicitado pelo contribuinte (para finalizar a desativação deve- |
|        |                  | se pressionar o botão RESET por 10 segundos)                     |
| •      | Apagado          | Indica que o equipamento não possui nenhum bloqueio              |

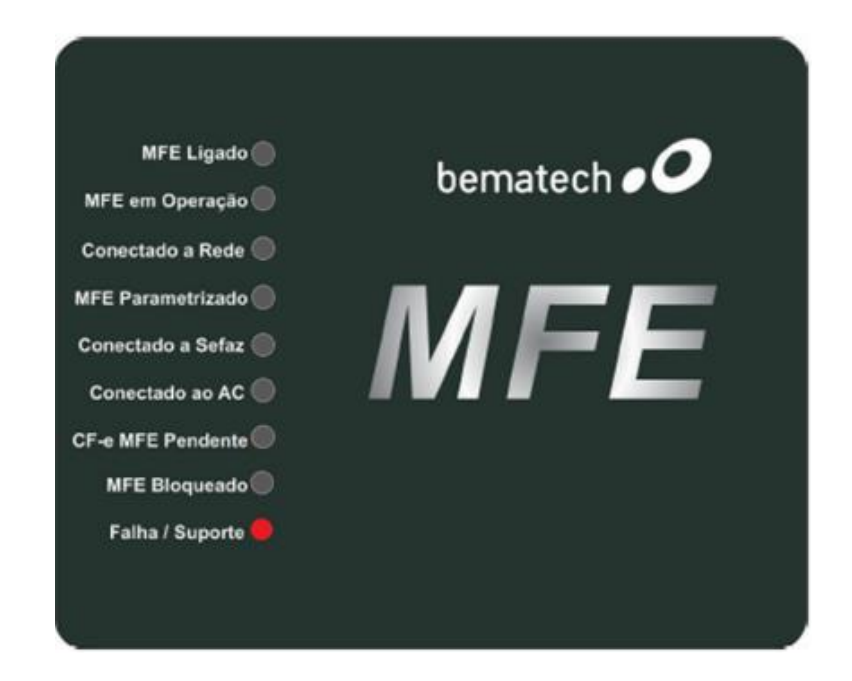

| STATUS | APARÊNCIA | INDICAÇÃO                                                                                                    |
|--------|-----------|----------------------------------------------------------------------------------------------------|
| •      | Aceso     | Indica que ocorreu alguma falha no equipamento o que<br>impossibilita o seu uso. Neste caso o equipamento está<br>inutilizado e não poderá mais ser utilizado. |
|        | Apagado   | O produto não apresenta nenhuma falha                                                                                                    |

### 1.4.9.1. Tabela de Falhas

Se o produto estiver indicando alguma falha (LED Falha/Suporte aceso), a mesma deverá ser identificada conforme tabela abaixo:

| Sinalizador  | INT_AES | CHECK_SISTEMA | CHECK_PARAMS | INIT_PARAMS | INIT_CONFIGS | FALHA_USB | FALHA_THREADS | FALHA_MC | FALHA_LOG | FALHA_MT | FALHA_CSE |
|--------------|---------|---------------|--------------|-------------|--------------|-----------|---------------|----------|-----------|----------|-----------|
| MFE_LIGADO   |         |               |              |             |              |           |               |          |           |          |           |
| LED_EM_OPER  |         |               |              |             |              |           |               |          |           |          |           |
| LED_REDE_OK  |         |               |              |             |              |           |               |          |           |          |           |
| LED_PARAM    |         |               |              |             |              |           |               |          |           |          |           |
| LED_SEFAZ    |         |               |              |             |              |           |               |          |           |          |           |
| LED_AC       |         |               |              |             |              |           |               |          |           |          |           |
| LED_CFE_PEND |         |               |              |             |              |           |               |          |           |          |           |
| LED_BLOQ     |         |               |              |             |              |           |               |          |           |          |           |
| LED_SUPORTE  |         |               |              |             |              |           |               |          |           |          |           |

INIT\_AES: Dados da memória de pequeno armazenamento inacessíveis (rompimento da blindagem)

CHECK\_SISTEMA: Integridade do sistema corrompida (estrutura de pastas e arquivos) CHECK PARAMS: Inconsistência nos arquivos de parametrização

INIT\_PARAMS: Erro na inicialização das variáveis dependentes dos arquivos de parametrização INIT\_CONFIGS: Erro na inicialização das variáveis dependentes dos arquivos de configuração FALHA\_USB: Falha na inicialização da USB

FALHA\_THREADS: Falha na inicialização dos threads do sistema

FALHA\_MC: Falha no acesso ao Módulo Criptográfico

FALHA\_LOG: Falha na inicialização do arquivo de log

FALHA\_MT: Falha no acesso à memória de trabalho

FALHA\_CSE: Falha no Componente de Segurança

# 2. Instalação

### 2.1. Requisitos Mínimos de Instalação

O microcomputador onde será instalado o Aplicativo Comercial deve conter no mínimo Processador 1.1GHz, 2GB RAM, 160GB HD e Sistema Operacional Windows 7 32Bits.

O Estabelecimento onde será instalado o MFE deve ter conexão com a Internet (Banda Larga).

Disponibilidade de no mínimo duas portas USB 2.0, ou padrão superior, que forneçam 500mA por porta para alimentação do equipamento MFE, seguindo normatização para esta interface.

### 2.2. Retirando da Embalagem

A embalagem do produto deve conter os itens abaixo, verifique se todos estão presentes e em perfeitas condições:

- Módulo Fiscal Eletrônico TM-1000

- Cabo de comunicação USB

Caso esteja faltando algum item entre em contato com seu revendedor para a devida assistência.

### 2.3. Conectando os Cabos

O TM-1000 é energizado e faz toda a comunicação através do cabo USB que acompanha o produto. O mesmo deve ser conectado ao Microcomputador onde está instalado o Aplicativo Comercial através da interface USB.

Preferencialmente conecte o TM-1000 com o microcomputador desligado e assim proceda quando necessário a remoção do equipamento.

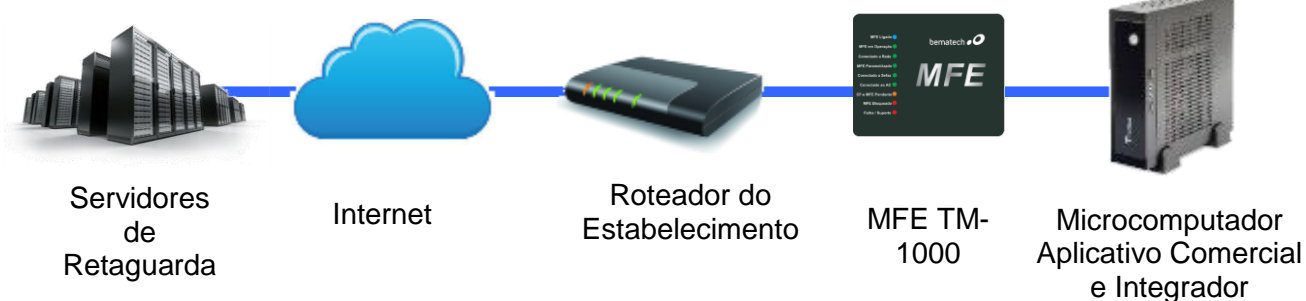

Diagrama de comunicação:

# 2.3.1. Conexões e Botões do TM-1000

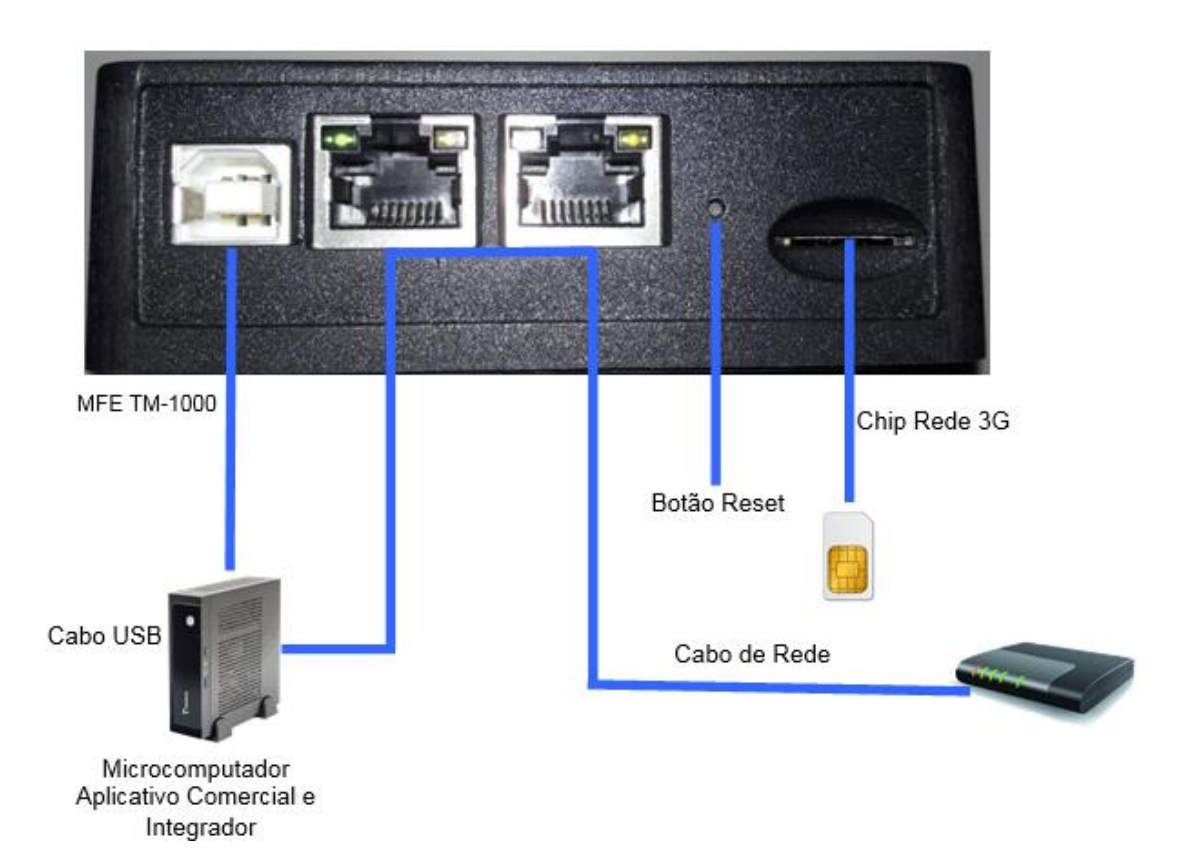

# 3. Instalação do Driver

# 3.1. Instalando o Driver USB no Windows 7

Para instalação dos Drivers é necessário que você tenha perfil de "Administrador" do sistema operacional instalado em seu equipamento.

Os arquivos do Driver USB para o TM-1000 encontram-se disponíveis para download no site da Bematech.

Para realizar a instalação dos drivers conecte o equipamento TM-1000 em alguma porta USB disponível no equipamento. O Windows irá reconhecer o equipamento automaticamente e irá aparecer um balão de dialogo no canto inferior direito conforme a Figura abaixo.

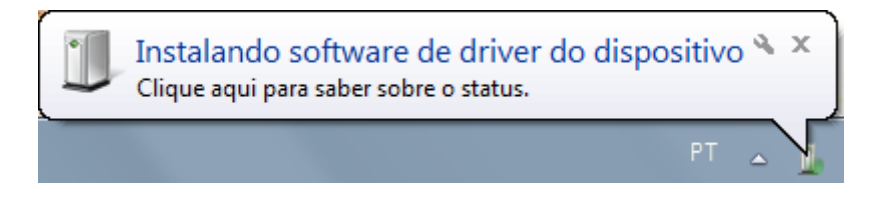

Clique neste balão e acompanhe a busca automática de Drivers pelo Windows.

| Instalação de Software de Driver                                                | ×                                                                 |
|---------------------------------------------------------------------------------|-------------------------------------------------------------------|
| Instalando software de drive                                                    | r do dispositivo                                                  |
| Gadget Serial v2.4                                                              | O Pesquisando o Windows Update                                    |
| Obter o software de driver para o disp<br>Não obter software de driver pelo Win | positivo pelo Windows Update pode levar um tempo.<br>ndows Update |
|                                                                                 | Fechar                                                            |

Salvo se houver uma instalação anterior do equipamento TM-1000 o Windows não irá encontrar o Driver e irá mostrar a Janela abaixo.

| Instalação de Software de Driver                                    |                                                                                             | x              |  |  |  |
|---------------------------------------------------------------------|---------------------------------------------------------------------------------------------|----------------|--|--|--|
| O software de driver do dispositivo não foi instalado com êxito     |                                                                                             |                |  |  |  |
| Consulte o fabricante do dispositivo para obt                       | Consulte o fabricante do dispositivo para obter assistência para instalar este dispositivo. |                |  |  |  |
| Gadget Serial v2.4 XNenhum driver encontrado                        |                                                                                             |                |  |  |  |
| O que devo fazer se meu dispositivo não for instalado corretamente? |                                                                                             |                |  |  |  |
|                                                                     |                                                                                             | <u>F</u> echar |  |  |  |

Ao fim desta tentativa do Windows acesse o Gerenciador de Dispositivos. Para isso clique no Menu "Iniciar" e depois clique com o botão direito do mouse em "Computador" e clique em "Gerenciar", conforma a figura abaixo:

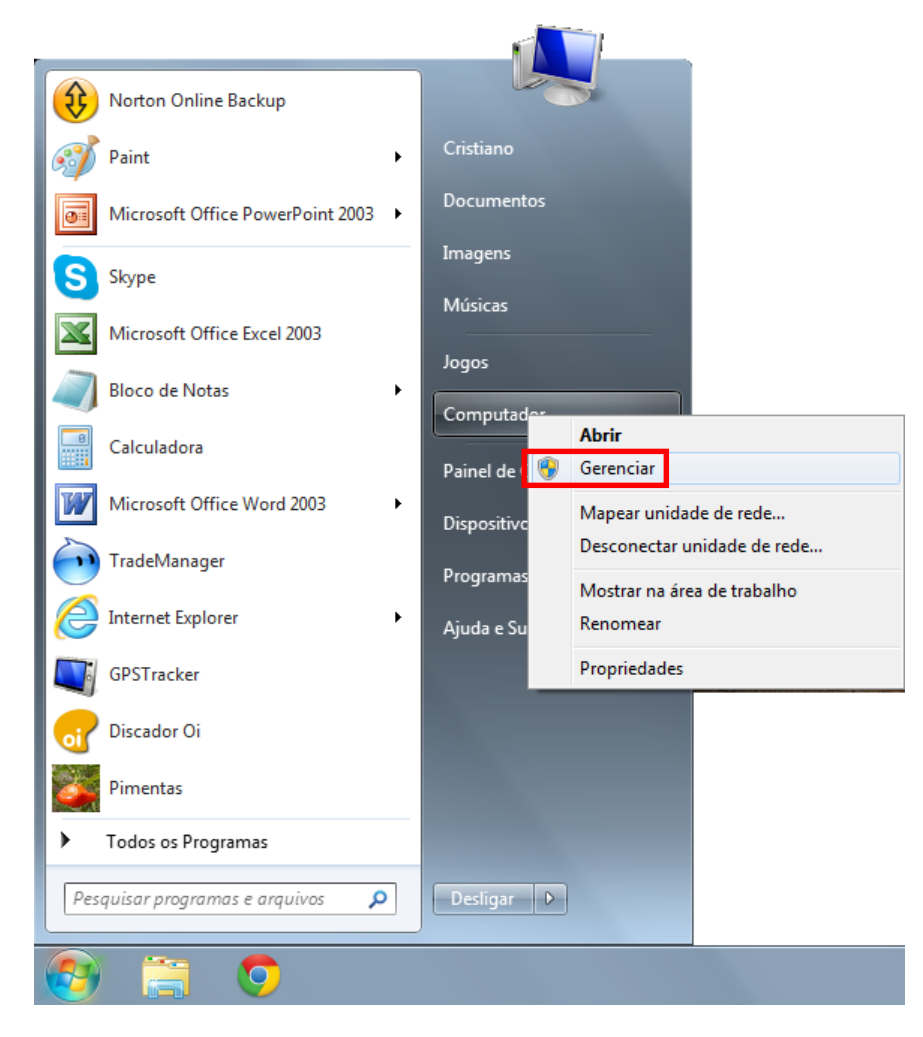

Irá abrir a janela do Gerenciador do Computador.

Clique no menu esquerdo em "Gerenciador de Dispositivos".

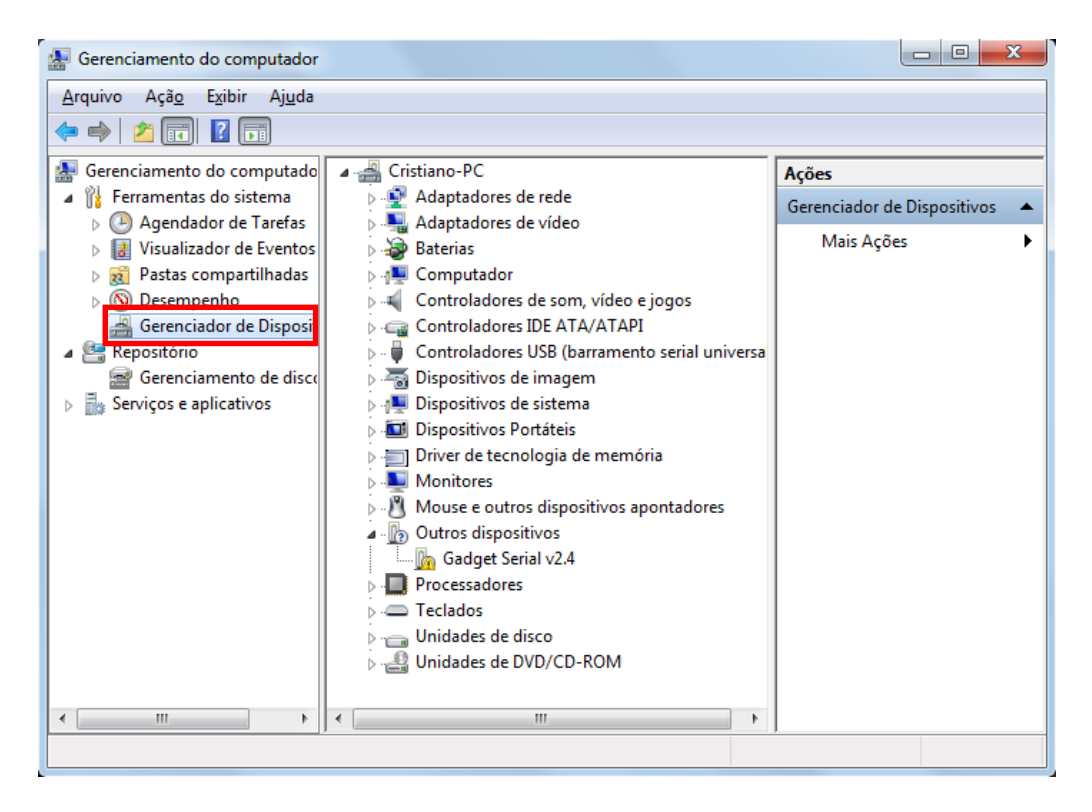

Depois disso clique com o botão direito sobre o item "Gadget Serial V2.4" e selecione "Atualizar Driver".

| Arquivo Ação Exbir Ajuda                                                                                                    | 41 TA 42 41                                                                                                    |                                                                                                    |                                                    |
|----------------------------------------------------------------------------------------------------|----------------------------------------------------------------------------------------------------|----------------------------------------------------------------------------------------------------|----------------------------------------------------|
| Gerenciamento do computado<br>Fernementes do sistema<br>Gagendador de Tantas<br>Fastas compertilhedas<br>Gerenciador de Disposit<br>Gerenciador de Disposit<br>Serviços e aplicativos | Curritano-PC  Ciritiano-PC  Carltaladores de rede  Carltaladores de vide  Carltaladores de vide  Carltaladores de so  Controladores IDEA  Controladores IDEA  Controladores USE  Dispositivos de innag  Carltaladores de so  Carltaladores  Carltaladores  Carltalado | n, video e jogos<br>TA/ATAPI<br>barremento serial universel)<br>em<br>ma<br>5<br>de memória<br>estitivos apontadores<br>Atualizer Driver<br>Desativer<br>Desinstalar<br>Verificar se há alterações de hardware<br><b>Propriedades</b> | Ações<br>Gerenciador de Dispositivos<br>Mais Ações |

Selecione o botão "Procurar Software de Driver no Computador".

| 🕞 🗕 Atualizar Driver - Gadget Serial v2.4                                                                                                    | ×        |
|----------------------------------------------------------------------------------------------------|----------|
| Como deseja pesquisar o software de driver?                                                                                                    |          |
| Pesquisar automaticamente software de driver atualizado<br>O Windows irá pesquisar seu computador e a Internet em busca do software de<br>driver mais recente para o seu dispositivo, a menos que você tenha desabilitado<br>esse recurso nas configurações de instalação do dispositivo. |          |
| Procurar software de driver no computador<br>Localizar e instalar software manualmente.                                                                                                    |          |
|                                                                                                    | Cancelar |

### Clique no Botão "Procurar"

| 0 | Atualizar Driver - Teclado Padrão PS/2                                                                                                    |
|---|----------------------------------------------------------------------------------------------------|
|   | Procurar software de driver em seu computador                                                                                                    |
|   | Procurar software de driver neste local:                                                                                                    |
|   | Permitir que eu escolha em uma lista de <u>d</u> rivers de dispositivo no<br>computador<br>A lista mostrará o software de driver instalado compatível com o dispositivo e todos os itens de<br>software de driver na mesma categoria que o dispositivo. |
|   | <u>A</u> vançar Cancelar                                                                                                    |

Depois selecione o local onde estão os drivers. No caso selecione a pasta "Drivers" no local em que foram salvos os Drivers.

| Atualizar Driver - Gadget Serial v2.4                                                                                                    |                                                       |
|----------------------------------------------------------------------------------------------------|-------------------------------------------------------|
| Procurar software de driver em seu                                                                                                    | Procurar Pasta                                        |
| Procurar software de driver neste local:                                                                                                    | Selecione a pasta que contém drivers para o hardware. |
| ✓ Incluir subpastas                                                                                                    | Vídeos ✓ Imidade de DVD-RW (D*)                       |
| <ul> <li>Permitir que eu escolha em un<br/>computador<br/>A lista mostrará o software de driver inst<br/>coftware de driver na merma categoria e</li> </ul> |                                                       |
| sortware de driver na mesma categoria e                                                                                                    | OK Cancelar                                           |
|                                                                                                    | Avançar Cancelar                                      |

Ao iniciar o processo de instalação irá aparecer a janela abaixo, selecione "Instalar este software de driver mesmo assim"

| 😵 Seg     | urança          | a do Windows                                                                                                    |
|-----------|-----------------|----------------------------------------------------------------------------------------------------|
| $\otimes$ | 0 0             | /indows não pode verificar o editor deste software de driver                                                                                                    |
|           | •               | <u>N</u> ão instalar este software de driver<br>Você deve verificar o site da Web do fabricante para o software do driver<br>atualizado para o seu dispositivo.                                                                   |
|           | •               | Instalar este software de driver mesmo assim<br>Só instale softwares de driver obtidos no site da Web ou no disco do<br>fabricante. Software não assinado de outras fontes podem danificar o<br>computador ou roubar informações. |
| • ا       | /er <u>d</u> et | alhes                                                                                                    |

Ao final da instalação irá aparecer a janela abaixo indicando a conclusão da instalação do Driver USB do MFE. Clique no botão fechar para finalizar a operação.

# 3.2. Instalação do Driver no Windows 8 ou Superior

No menu lateral direito selecione a opção "Configurações"

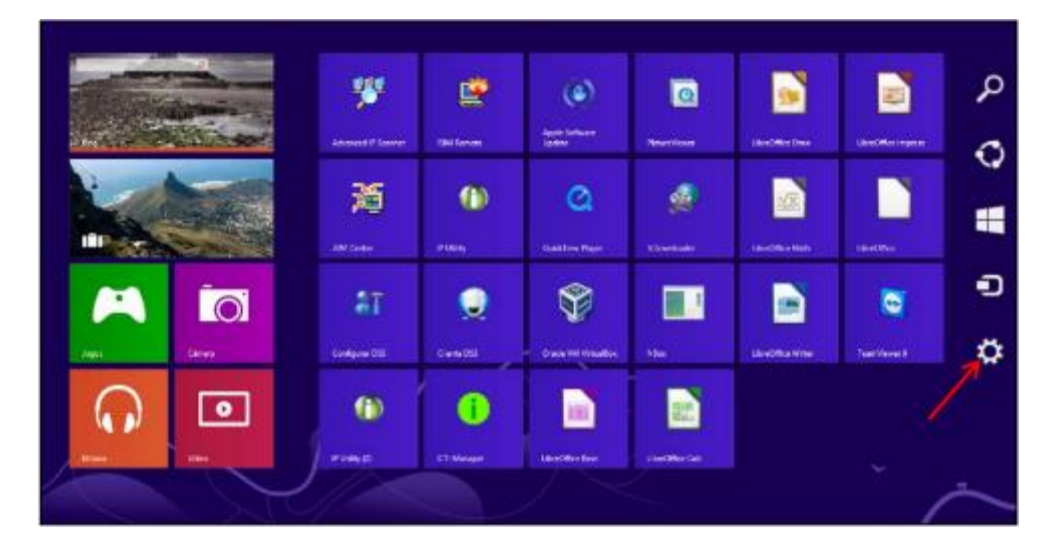

Em seguida clique em "Mudar configurações do computador".

| ļ   | Iniciar                                                          |                                         |                    |               |                             |               |            | Configurações                                |
|-----|------------------------------------------------------------------|-----------------------------------------|--------------------|---------------|-----------------------------|---------------|------------|----------------------------------------------|
|     | Tendéncias<br>Ferra Aureira Méli<br>Arreira Vide<br>Perce a Vide |                                         | <b>**</b>          |               | (a)<br>Appl 1 theor<br>Appl | Contrast 1    | Line Sea D | Ajota                                        |
| Ś   | Budapest, Hi                                                     | ungary                                  | XXI Come           | ()<br>P Linky | Q.                          | -             | -          |                                              |
| No. |                                                                  |                                         | aT<br>Contacts III |               | Sec. Marcado                |               | Landers a  |                                              |
| 35  | •                                                                | •                                       | -                  | 0             |                             |               |            | Anne Land Land Land Land Land Land Land Land |
| 2   |                                                                  | And And And And And And And And And And | *****              |               | - declarate                 | Meetine Date: |            | Matter config angles do compare              |

No menu a esquerda selecione a opção "Geral"

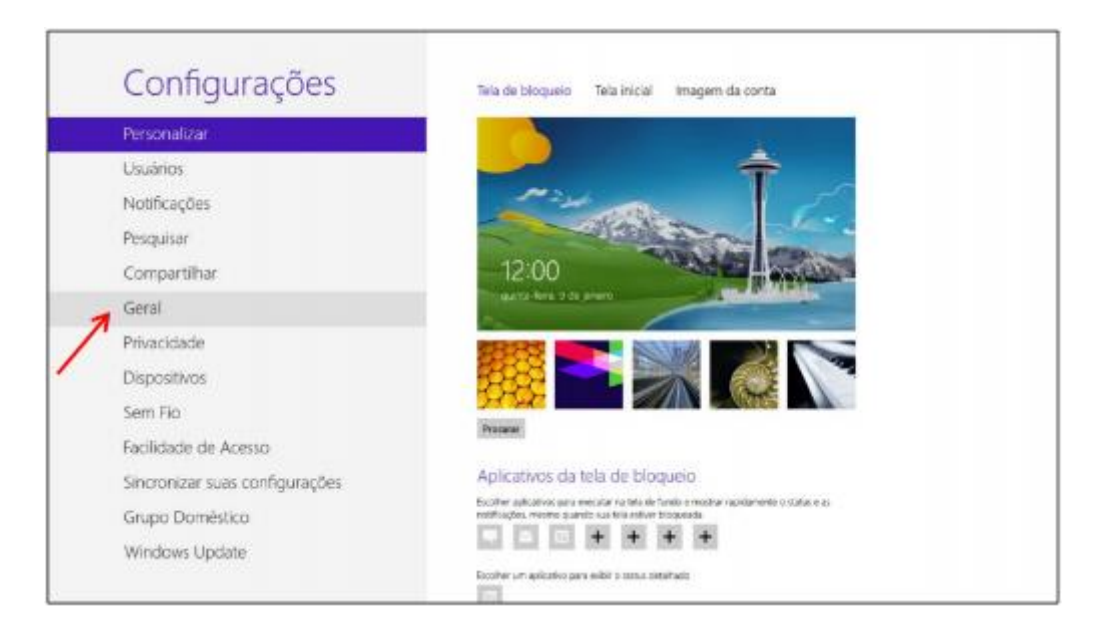

A direita desça até encontrar a opção "Inicialização Avançada" e clique na opção "Reiniciar agora".

| ~ ~ ~                          | ldioma                                                                                                    |
|--------------------------------|----------------------------------------------------------------------------------------------------|
| Configurações                  | Adicionar ou ellener méltodos de entrada, layouta de teclado e iclomas.                                                          |
| Personalizar                   | Preferências de idioma                                                                                                    |
| Usuários                       | Armazenamento disponível                                                                                                    |
| Notificações                   | Você tem 80.9 Gê disponinet, Vişa quantu espaço seus aslicutivos estão asando.<br>Bolhin fuencelos de aplinativo                 |
| Pesquisar                      | Multime DC and a failed and and an                                                                                               |
| Compartilhar                   | Abualizar PC, sem aretar os arquivos<br>Se su PC não está funcionando ber, sosti pode stualizã-lo sem peder sus fotos.           |
| Geral                          | miliciae, videos e subos arquivos pessoais.<br>Intendeção                                                                        |
| rivacidade                     |                                                                                                    |
| Dispositivos                   | Remover tudo e reinstalar o Windows                                                                                              |
| Sem Fio                        | para as configuraçãos de faloriza.<br>Introdução                                                                                 |
| Facilidade de Acesso           |                                                                                                    |
| Sincronizar suas configurações | Inicialização avançada                                                                                                    |
| Grupo Doméstico                | configuração de inicialização do Window ou retrature o Window ao parte de uma<br>imagem do sistema O computador será reiniciado. |
|                                | Beiriciar agora                                                                                                    |

Ao reiniciar já serão apresentadas as opções abaixo, escolha "Solução de Problemas".

| Esco          | lha uma opção                                                                         |
|---------------|---------------------------------------------------------------------------------------|
| $\rightarrow$ | Continuar<br>Sair e continuar no Windows 8                                            |
| 11            | Solução de Problemas<br>Atualizar ou restaurar o PC, ou usar<br>ferramentas avançadas |
| ڻ<br>ا        | Desligar o<br>computador                                                              |
|               |                                                                                       |
|               |                                                                                       |
|               |                                                                                       |

# Escolha "Opções avançadas".

| Atualizar computador<br>Se o computador não estiver<br>funcionando bem, você poderá<br>atualiză-lo sem perder seus arquivos |
|----------------------------------------------------------------------------------------------------|
| Restaurar o PC<br>Para remover todos os seus arquivos,<br>restaure o PC completamente                                       |
| Opções avançadas                                                                                                    |
|                                                                                                    |
|                                                                                                    |
|                                                                                                    |

Escolha "Configurações de Inicialização".

| © Opça | ões avançada                                                                                                    | as  |                                                                                            |  |
|--------|----------------------------------------------------------------------------------------------------|-----|--------------------------------------------------------------------------------------------|--|
| 4      | Restauração do<br>Sistema<br>Usar um ponto de restauração gravado<br>no computador para restaurar o<br>Windows     | C:\ | Prompt de Comando<br>Use o Prompt de Comando para<br>solução de problemas avançada         |  |
|        | Recuperação da<br>Imagem do Sistema<br>Recuperar o Windows usando um<br>arquivo de imagem do sistema<br>específico | \$  | Configurações de<br>Inicialização<br>Aterar o comportamento de<br>inicialização do Windows |  |
|        | Reparo Automático<br>Corrigir problemas que estão<br>impedirdo o carregamento do<br>Windows                        |     |                                                                                            |  |
|        |                                                                                                    |     |                                                                                            |  |
|        |                                                                                                    |     |                                                                                            |  |
|        |                                                                                                    |     |                                                                                            |  |

### Clique em "Reiniciar"

| Reinicie para alterar as opções do Windows como:                                                                                                    |
|----------------------------------------------------------------------------------------------------|
| Habilitar modo de vídeo de baixa resolução     Habilitar modo de depuração     Habilitar log de inicialização     Habilitar log de inicialização                                                                                                |
| <ul> <li>Posabilitar modu seguro</li> <li>Desabilitar proteção assinatura de driver</li> <li>Desabilitar proteção antimalware de inicialização antecipada</li> <li>Desabilitar a reinicialização automática durante falha do sistema</li> </ul> |
| Reiniciar                                                                                                    |
|                                                                                                    |
|                                                                                                    |
|                                                                                                    |
|                                                                                                    |
|                                                                                                    |

Ao reiniciar serão apresentadas as todas as opções abaixo, escolha a opção "7 – Desabilitar imposição de Assinatura de Drivers".

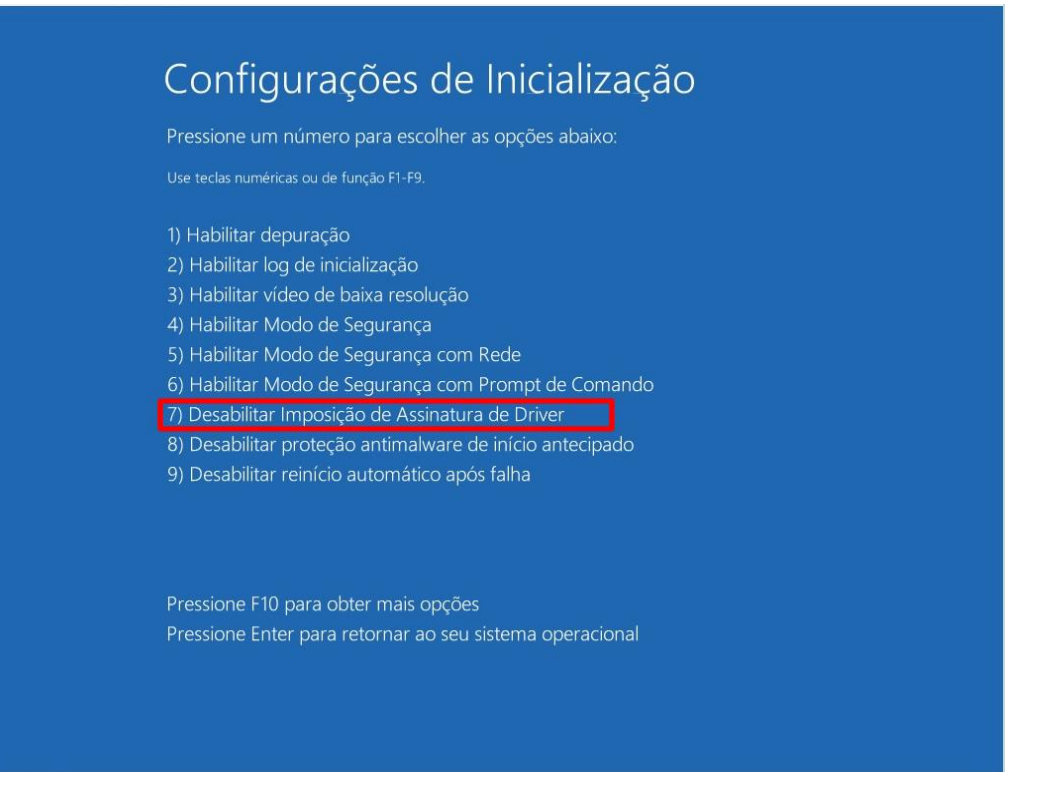

Pronto! Após ter selecionado esta opção aguarde o Windows iniciar e você já pode instalar normalmente o Driver de acordo com o procedimento de instalação do Windows 7 contido neste manual.

**LEMBRETE**: Para que o MFE TM-1000 estabeleça comunicação com o Aplicativo Comercial é obrigatório que o software de venda esteja adequado ao Integrador Fiscal da SEFAZ/CE. Em casos de dúvidas acesse <u>http://cfe.sefaz.ce.gov.br/TM-1000</u>.

# 4. Instalação do Software

O Software de Ativação do equipamento TM-1000 encontra-se disponível para download no site da Bematech (<u>www.bematech.com.br</u>)

Para utilizar o Software de ativação copie o arquivo "MFE\_Ativação.exe" para algum local de seu microcomputador.

### 4.1. Operação do Software de Ativação do MFE TM-1000

Executar o programa "MFE\_Ativação.exe".

Caso ocorra algum problema no acesso ao TM-1000 aparecerá a sinalização de "MFE inoperante", conforme figura abaixo:

| OMFE - BEMATECH (At       | tivação)                                  |                 |
|---------------------------|-------------------------------------------|-----------------|
| MFE - BEMATECH            | MFE BEMATECH                              |                 |
| Config. da Rede           |                                           |                 |
| Config. da Rede MFE       |                                           |                 |
| Ativação do MFE           |                                           |                 |
| Associar Aplic. Comercial | Status:                                   |                 |
| Testes                    | MFE inoperante                            |                 |
| Status Operacional        |                                           |                 |
| Status Operacional MFE    | Consultar MFE                             |                 |
| Extrair Logs              |                                           |                 |
| Trocar Cód. Ativação      |                                           |                 |
| Bloquear/Desbloquear      |                                           |                 |
| Atualizar SW Básico       |                                           |                 |
| bematech <mark>_</mark>   |                                           |                 |
| <sup>27</sup> 🚫 TOTVS     |                                           |                 |
| Sair                      | Bematech Ind. Com. Equip. Eletronicos S/A | Versão: 1.0.0.1 |
|                           |                                           |                 |

Em circunstâncias normais a tela abaixo deverá aparecer.

| •• MFE - BEMATECH (A         | tivação)                                  |                 |  |
|------------------------------|-------------------------------------------|-----------------|--|
| MFE - BEMATECH               | MFE BEMATECH                              |                 |  |
| Config. da Rede              |                                           |                 |  |
| Config. da Rede MFE          |                                           |                 |  |
| Ativação do MFE              | <b>Obstance</b>                           |                 |  |
| Associar Aplic. Comercial    | Status:                                   |                 |  |
| Testes                       | MFE em operação                           |                 |  |
| Status Operacional           |                                           |                 |  |
| Status Operacional MFE       | Consultar MFE                             |                 |  |
| Extrair Logs                 |                                           |                 |  |
| Trocar Cód. Ativação         |                                           |                 |  |
| Bloquear/Desbloquear         |                                           |                 |  |
| Atualizar SW Básico          |                                           |                 |  |
| bematech                     |                                           |                 |  |
|                              |                                           |                 |  |
| Sair                         | Bematech Ind. Com. Equip. Eletronicos S/A | Versão: 1.0.0.1 |  |
| 044118 08000 SAT em operacao |                                           |                 |  |

O TM-1000 vem de fábrica sem seu código de ativação configurado. Nesta fase apenas estão disponíveis as funções de Configuração de Rede, Consultar Status Operacional e Extrair Log utilizando o código de ativação provisório 00000000 (oito vezes o número zero).

# 5. Configuração do TM-1000

### 5.1. Configuração da Interface de Rede (Ethernet)

O equipamento TM-1000 possui duas interfaces ETHERNET, constituindo um SWITCH. Ou seja, o cabo de rede da infraestrutura local deve ser ligado em qualquer dos conectores RJ45. No conector RJ45 adicional pode ser ligado o próprio computador, por exemplo.

Através do botão "Config. da Rede" temos acesso aos diversos parâmetros relacionados. Estes devem ser preenchidos de acordo com as características da rede local ao qual o TM-1000 está ligado, conforme as figuras que seguem:

| MFE - BEMATECH (At        | tivação)              |                  |                   |              |
|---------------------------|-----------------------|------------------|-------------------|--------------|
| MFE - BEMATECH            | CONFIGURAÇÕES DE REDE |                  |                   |              |
| Config. da Rede           |                       |                  |                   |              |
| Config. da Rede MFE       | Interface:            | ETHERNET         | ✓ Rede: DHCP      | •            |
| Ativação do MFE           |                       | P:               | Proxy:            |              |
| Associar Aplic. Comercial |                       |                  | TP do Proport     |              |
| Testes                    |                       | Vascara de Rede: | 21 3911934        |              |
| Status Operacional        |                       | Sateway:         | Porta do Proxy:   |              |
| Status Operacional MFE    |                       |                  |                   |              |
| Extrair Logs              | 1                     | DNS Primário:    | Usuário do Proxy: |              |
| Trocar Cód. Ativação      |                       |                  |                   |              |
| Bloquear/Desbloquear      |                       | DNS Secundário:  | Senha do Proxy:   |              |
| Atualizar SW Básico       |                       | - ñe de NEE      |                   |              |
| bematech .                | Codigo de Ativa       | açao do MFE:     | E                 | nviar ao MFe |
| ° (S) TOTVS               |                       |                  | L                 |              |
| Sair                      |                       |                  |                   |              |
| 044118108000ISAT em on    | eracaoll              |                  |                   |              |
| UNATIONO00012AT EM OP     | eracaoli              |                  |                   |              |

| MFE - BEMATECH (A         | ivação)                            | 3 | ×  |
|---------------------------|------------------------------------|---|----|
| MFE - BEMATECH            | CONFIGURAÇÕES DE REDE              |   |    |
| Config. da Rede           |                                    |   |    |
| Config. da Rede MFE       | Interface: ETHERNET 🗸 Rede: DHCP 🗸 |   |    |
| Ativação do MFE           | IP: Proxy:                         |   |    |
| Associar Aplic. Comercial | COM CONFIGURAÇÃO 👻                 |   |    |
| Testes                    | Mascara de Rede:                   |   |    |
| Status Operacional        | Gateway: Porta do Proxy:           |   |    |
| Status Operacional MFE    |                                    |   |    |
| Extrair Logs              | DI IS Primário: Usuário do Proxy:  |   |    |
| Trocar Cód. Ativação      |                                    |   |    |
| Bloquear/Desbloquear      | Diversecundario: Senna do Proxy:   |   |    |
| Atualizar SW Básico       |                                    |   |    |
| bematech 📿                | Enviar ao MFe                      |   |    |
| <sup>27</sup> 🚫 TOTVS     |                                    |   |    |
| Sair                      |                                    |   |    |
| 044118 08000 SAT em op    | eracao                             |   | .H |

| MFE - BEMATECH (At        | ivação)                            |  |  |
|---------------------------|------------------------------------|--|--|
| MFE - BEMATECH            | CONFIGURAÇÕES DE REDE              |  |  |
| Config. da Rede           |                                    |  |  |
| Config. da Rede MFE       | Interface: ETHERNET V Rede: DHCP V |  |  |
| Ativação do MFE           | IP: Proxy:                         |  |  |
| Associar Aplic. Comercial | IP do Proxys                       |  |  |
| Testes                    |                                    |  |  |
| Status Operacional        | Gateway: Porta do Proxy:           |  |  |
| Status Operacional MFE    |                                    |  |  |
| Extrair Logs              | DNS Primário: Usuário do Proxy:    |  |  |
| Trocar Cód. Ativação      |                                    |  |  |
| Bloquear/Desbloquear      | Dispectindarios Sennal do Proxys   |  |  |
| Atualizar SW Básico       | Código de Ativação do MEE:         |  |  |
| bernatech 🦲 📿             | Enviar ao MFe                      |  |  |
| 27 🚫 ΤΟΤΥς                |                                    |  |  |
| Sair                      |                                    |  |  |
| 044118 08000 SAT em op    | eracao   a                         |  |  |

| • MFE - BEMATECH (At      | tivação)              |                  |       |                             |               | x |
|---------------------------|-----------------------|------------------|-------|-----------------------------|---------------|---|
| MFE - BEMATECH            | CONFIGURAÇÕES DE REDE |                  |       |                             |               |   |
| Config. da Rede           |                       |                  |       |                             |               |   |
| Config. da Rede MFE       | Interface:            | ETHERNET -       | Rede: | IP FIXO                     | -             |   |
| Ativação do MFE           | I                     | P:               | [     | Proxy:                      | _             |   |
| Associar Aplic. Comercial |                       |                  |       | TRANSPARENTE<br>TP do Prove | •             |   |
| Testes                    | N                     | Mascara de Rede: |       | 21 20 11 20 11              |               |   |
| Status Operacional        | G                     | Gateway:         |       |                             |               |   |
| Status Operacional MFE    |                       |                  |       |                             |               |   |
| Extrair Logs              |                       | DNS Primário:    |       | Usuário do Proxy:           |               |   |
| Trocar Cód. Ativação      |                       |                  |       |                             | _             |   |
| Bloquear/Desbloquear      |                       | ONS Secundario:  |       | Senha do Proxy:             |               |   |
| Atualizar SW Básico       | Códico do Ativ        | ação do MEE:     |       |                             |               |   |
| bernatech _ 📿             | Codigo de Ativa       | açao do MFE:     |       |                             | Enviar ao MFe |   |
|                           |                       |                  |       | , i                         |               |   |
| Sair                      |                       |                  |       |                             |               |   |
| 044118 08000 SAT em op    | eracao                |                  |       |                             |               | đ |

# 5.2. Configuração da Interface de Rede MFE (REVISAR FOTOS DO SW)

Através do botão Config. da Rede MFE é possível configurar a interface Ethernet, com IP dinâmico (DHCP) com ou sem Proxy, IP Fixo com ou sem Proxy, ainda é possível configurar a prioridade de interface que o equipamento TM-1000 irá utilizar para comunicar-se com a Sefaz-CE e por final definir e configurar a interface GPRS com a operadora de telefonia para quando houver utilização desta interface.

| 🧑 MFE - BEMATECH (At      | ivação)                    |                                       |                                         |
|---------------------------|----------------------------|---------------------------------------|-----------------------------------------|
| MFE - BEMATECH            | CONFIGURAÇÕES DE REDE MFE  |                                       |                                         |
| Config. da Rede           |                            |                                       |                                         |
| Config. da Rede MFE       | Interface: ETHERNET        | DNS1:                                 | Prioridade     Iº ETHERNET - 2º 3G/GPRS |
| Ativação do MFE           | DHCP<br>Brown NENHUM       | DNS2:                                 | ○ 1º 3G/GPRS - 2º ETHERNET              |
| Associar Aplic, Comercial |                            | Porta do Proxy:                       | _                                       |
| Tester                    | Mascara:                   | Usuário do Proxy:                     | -                                       |
|                           | Gateway:                   | Seriha do Proxy:                      | -                                       |
| Status Operacional        | Interface: 3G/GPRS         | IP. da Prozvys                        | Principais Operadoras                   |
| Status Operacional MFE    | Rede: DHCP                 | Porta do Proxy:                       |                                         |
| Extrair Logs              | Proxy: NENHUM              | <ul> <li>Usuário do Proxy:</li> </ul> | CLARO                                   |
| Trocar Cód. Ativação      | IP:                        | Senha do Proxy:                       | OI I                                    |
| Bloquear/Desbloquear      | Mascara:                   | Usuário:                              | TIM                                     |
| Atualizar SW Básico       | Gateway:                   | Senha:                                | VIVO                                    |
| hamataah                  | DNS1:                      | Phone:                                |                                         |
| dematech                  | DNS2:                      | APN:                                  |                                         |
|                           | Código de Ativação do MFE: |                                       | Enviar ao MFe                           |
| Sair                      |                            |                                       |                                         |
| 044118 08000 SAT em op    | eracao                     |                                       |                                         |

### 5.3. Ativação do MFE

Para uso do TM-1000 é necessária sua ativação junto a Secretária da Fazenda. Para tanto, após o contribuinte ter executado o procedimento de cadastro junto a SEFAZ, deve acessar a opção "Ativação do MFE", preenchendo devidamente todos os campos.

Neste momento será possível o cadastramento do código de ativação do TM-1000, que deve ter entre 8 e 32 caracteres alfanuméricos.

Em Tipo de Certificado, estará habilitada automaticamente a opção "AC – SEFAZ – CE". Deve ser informado o CNPJ do contribuinte ao qual o MFE será ativado e selecionada a UF que sempre deverá ser CE.

Clicar em "Ativar", este procedimento pode demorar alguns minutos. Por favor, não desligue o MFE nem tão pouco encerre o programa de ativação.

| MFE - BEMATECH (At        | ivação)                                                               |
|---------------------------|-----------------------------------------------------------------------|
| MFE - BEMATECH            | ATIVAÇÃO DO MFE                                                       |
| Config. da Rede           |                                                                       |
| Config. da Rede MFE       | Digite o Codigo de Ativação do MFE:                                   |
| Ativação do MFE           | Digite novamente o Código de Ativação do MFE                          |
| Associar Aplic, Comercial |                                                                       |
| Testes                    | ○ AC- SEFAZ-CE                                                        |
| Status Operacional        | ICP-BRASIL     RENOVAÇÃO ICP-BRASIL                                   |
| Status Operacional MFE    | CNPJ do Contribuinte:                                                 |
| Extrair Logs              | 82.373.077/0001-71 UF: PR -                                           |
| Trocar Cód. Ativação      | Ativar                                                                |
| Bloquear/Desbloquear      |                                                                       |
| Atualizar SW Básico       |                                                                       |
| bematech _ 📿              |                                                                       |
| 27 🚫 TOTVS                | ATENÇÃO :                                                             |
| Sair                      | ESTA FUNÇÃO DEVE SER USADA APENAS ENQUANTO O MFE NÃO ESTIVER ATIVADO. |
| 044118 08000 SAT em ope   | racao                                                                 |

Caso ocorra algum retorno de erro durante o processo de ativação do TM-1000, você poderá obter detalhes através do botão "Extrair Logs" usando o código de ativação provisório 00000000 (oito vezes o número zero) e paralelamente consultar o código de erro retornado na Especificação Técnica de Requisitos do MFE vigente.

| 🛷 MFE - BEMATECH (Ati      | ivação)                                           |                                                         |
|----------------------------|---------------------------------------------------|---------------------------------------------------------|
| MFE - BEMATECH             |                                                   | ATIVAÇÃO DO MFE                                         |
| Config. da Rede            |                                                   |                                                         |
| Config. da Rede MFE        | Digite o Codigo de Ativação do MFE:               |                                                         |
| Ativação do MFE            | Digite novamente o Código de Ativação do          | lo MFE                                                  |
| Associar Aplic. Comercial  | •••••                                             |                                                         |
| Testes                     | <ul> <li>Tipo de Certificado:</li> <li></li></ul> |                                                         |
| Status Operacional         | C RENOVAÇÃO ICP-BRASIL                            |                                                         |
| Status Operacional MFE     | CNPJ do Contribuinte:                             | BEMATECH - Programa de Ativação MFE                     |
| Extrair Logs               | 82.373.077/0001-71                                | SAT ativado corretamente, faltando associá-lo ao Aplic. |
| Trocar Cód. Ativação       | <u>A</u> tivar                                    |                                                         |
| Bloquear/Desbloquear       |                                                   |                                                         |
| Atualizar SW Básico        |                                                   |                                                         |
| bematech 🧷                 |                                                   |                                                         |
|                            |                                                   | ATENÇÃO:                                                |
| Sair                       | ESTA FUNÇÃO DEVE SER US                           | USADA APENAS ENQUANTO O MFE NÃO ESTIVER ATIVADO.        |
| 001961 04003 SAT ja ativad | doll                                              |                                                         |

# 5.4. Associação do Aplicativo Comercial

Esta etapa consiste em associar o equipamento TM-1000 ao provedor de software Aplicativo Comercial.

Para isto digite o código de ativação do TM-1000, que deve ter entre 8 e 32 caracteres alfanuméricos, o mesmo cadastrado no processo de ativação do equipamento.

Deve ser informado o CNPJ do contribuinte e também do provedor de software Aplicativo Comercial.

O provedor de software Aplicativo Comercial deverá gerar um código denominado "Código de Vinculação" este poderá ser fornecido em formato txt ou arquivo.

| •• MFE - BEMATECH (At     | ivação)                                                         |
|---------------------------|-----------------------------------------------------------------|
| MFE - BEMATECH            | ASSOCIAR APLIC. COMERCIAL                                       |
| Config. da Rede           | Digite o Código de Ativação do MFE:                             |
| Config. da Rede MFE       |                                                                 |
| Ativação do MFE           | CNPJ do Contribuinte:<br>82.373.077/0001-71                     |
| Associar Aplic. Comercial | CNPJ Software House:                                            |
| Testes                    | 82.373.077/0001-71                                              |
| Status Operacional        | Assinatura do Aplicativo Comercial:<br>Forma de envio:          |
| Status Operacional MFE    | Texto O Arquivo                                                 |
| Extrair Logs              | Texto:                                                          |
| Trocar Cód. Ativação      | dkjjdiahuUHUGDYUGYDSGHYSGYHUDUHYDSBHDBHDBHBDH                   |
| Bloquear/Desbloquear      | Agsociar                                                        |
| Atualizar SW Básico       |                                                                 |
| bematech                  |                                                                 |
| 27 🕥 τοτνς                | ATENÇÃO:                                                        |
| Sair                      | ESTA FUNÇÃO DEVE SER UTILIZADA APENAS APÓS O MFE ESTAR ATIVADO. |
| 000703 13001 Codigo de a  | tivacao invalido                                                |

Clicar em "Associar", o programa de ativação deverá retornar "Assinatura do AC Registrada".

| 🤣 MFE - BEMATECH (Ati     | vação)                                                          |
|---------------------------|-----------------------------------------------------------------|
| MFE - BEMATECH            | ASSOCIAR APLIC. COMERCIAL                                       |
| Config. da Rede           | Digite o Código de Ativação do MFE:                             |
| Config. da Rede MFE       |                                                                 |
| Ativação do MFE           | CNPJ do Contribuinte:<br>82.373.077/0001-71                     |
| Associar Aplic. Comercial | CNPJ Software House: BEMATECH - Programa de Ativação MFE        |
| Testes                    | 82.373.077/0001-71 Assinatura do AC Registrada                  |
| Status Operacional        | Assinatura do Aplicativo Comercial:<br>Forma de envio:          |
| Status Operacional MFE    | Texto     Arquivo                                               |
| Extrair Logs              | Texto:                                                          |
| Trocar Cód. Ativação      | dkjjdiahuUHUGDYUGYDSGHYSGYHUDUHYDSBHDBHDBHDBHBDH                |
| Bloquear/Desbloquear      | Associar                                                        |
| Atualizar SW Básico       |                                                                 |
| bernatech_O               |                                                                 |
|                           | ATENÇÃO:                                                        |
| Sair                      | ESTA FUNÇÃO DEVE SER UTILIZADA APENAS APÓS O MFE ESTAR ATIVADO. |
| 000703 13001 Codigo de a  | tivacao invalido                                                |

Caso ocorra algum retorno de erro durante o processo de associação ao aplicativo comercial no TM-1000, você poderá obter detalhes através do botão "Extrair Logs" usando o código de ativação provisório 00000000 (oito vezes o número zero) e paralelamente consultar o código de erro retornado na Especificação Técnica de Requisitos do MFE vigente.

### 5.5. Testes Fim-a-Fim

O teste "Fim a Fim Ativação" irá gerar um cupom fictício sem valor fiscal para fins de teste. Este teste somente pode ser realizado antes da associação do MFE ao aplicativo comercial. Deverão ser inseridos os dados de contribuinte para a correta emissão deste cupom de teste.

| 🧀 MFE - BEMATECH (At      | ivação)                                                                             |   |
|---------------------------|-------------------------------------------------------------------------------------|---|
| MFE - BEMATECH            | FIM-A-FIM ATIVAÇÃO                                                                  |   |
| Config. da Rede           |                                                                                     | - |
| Config. da Rede MFE       | MFE - BEMATECH (Lestes FimAFim)                                                     |   |
| Ativação do MFE           | CNPJ do Contribuinte:<br>82.373.077/0001-71                                         |   |
| Associar Aplic. Comercial | IE do Contribuinte:                                                                 |   |
| Testes                    | CNP1 Software House                                                                 |   |
| Status Operacional        | 82.373.077/0001-71                                                                  |   |
| Status Operacional MFE    | Assinatura do Aplicativo Comercial:                                                 |   |
| Extrair Logs              | Porma de envio:                                                                     |   |
| Trocar Cód. Ativação      | Textor                                                                              |   |
| Bloquear/Desbloquear      | uwehuhweu                                                                           |   |
| Atualizar SW Básico       | Ok                                                                                  |   |
| bematech_O                |                                                                                     |   |
| 27 🚫 TOTVS                |                                                                                     |   |
| Sair                      | FimAFim Ativação FimAFim Produção Abrir no Navegador Sessão: 000703 Consulta Sessão |   |
|                           |                                                                                     |   |

O teste de "Fim a Fim de Produção" irá gerar um cupom fictício sem valor fiscal. Esta opção funcionará somente após a associação ao "Aplicativo Comercial" ter sido efetuada.

Deverão ser inseridos os dados de contribuinte e do provedor de software para a correta emissão deste cupom de teste.

| •• MFE - BEMATECH (At     | ivação)                                                                             |
|---------------------------|-------------------------------------------------------------------------------------|
| MFE - BEMATECH            | FIM-A-FIM PRODUÇÃO                                                                  |
| Config. da Rede           |                                                                                     |
| Config. da Rede MFE       |                                                                                     |
| Ativação do MFE           | CNPJ do Contribuinte:<br>82.373.077/0001-71                                         |
| Associar Aplic. Comercial | IE do Contribuinte:                                                                 |
| Testes                    | CNPJ Software House:                                                                |
| Status Operacional        | 82.373.077/0001-71                                                                  |
| Status Operacional MFE    | Assinatura do Aplicativo Comercial:                                                 |
| Extrair Logs              | Texto     Arguivo                                                                   |
| Trocar Cód. Ativação      | Texto:                                                                              |
| Bloquear/Desbloquear      | uwehuhweu                                                                           |
| Atualizar SW Básico       | Ok                                                                                  |
| bematech_ 📿               |                                                                                     |
| <sup>27</sup> 🚫 TOTVS     |                                                                                     |
| Sair                      | FimAFim Ativação FimAFim Produção Abrir no Navegador Sessão: 022358 Consulta Sessão |
| 022358 09099 Erro descor  | hecido]                                                                             |

### 5.6. Consulta do Status Operacional

Para consultar o Status do TM-1000 deve-se pressionar o botão "Status Operacional", esta função poderá ser usada mesmo antes da ativação do TM-1000 para facilitar a consulta de dados do equipamento e rede em que o mesmo está conectado. Antes de ser ativado o usuário deve usar o código de ativação provisório 00000000 (oito vezes o número zero), já para usar este comando depois do TM-1000 ativado, usar o código de 8 e 32 caracteres alfanuméricos, o mesmo cadastrado no processo de ativação do equipamento.

| MFE - BEMATECH (Ativação)                                                                                      |                                                                                                   |
|----------------------------------------------------------------------------------------------------|---------------------------------------------------------------------------------------------------|
| MFE - BEMATECH                                                                                                 | STATUS OPERACIONAL                                                                                |
| Config. da Rede                                                                                                | Número de Série                                                                                   |
| Config. da Rede MFE                                                                                            | Tipo de Rede DHCP<br>IP 010.011.102.076                                                           |
| Ativação do MFE                                                                                                | MAC                                                                                               |
| Associar Aplic. Comercial                                                                                      | Gateway                                                                                           |
| Testes                                                                                                    | DNS Secundário 010.200.020.025<br>Estado da Rede CONECTADO                                        |
| Status Operacional                                                                                             | Nivel Bateria ALTO<br>Memória Total 1 GB                                                          |
| Status Operacional MFE                                                                                         | Memoria Usada                                                                                     |
| Extrair Logs                                                                                                   | Versão do Layout                                                                                  |
| Trocar Cód. Ativação                                                                                           | Prim. CFe em memória 0000000000000000000000000000000                                              |
| Bloquear/Desbloquear                                                                                           | Horário do última transm 00/00/0000 - 00:00:00<br>Horário da ùltima comunic 13/06/2017 - 17:04:39 |
| Atualizar SW Básico                                                                                            | Data de emissão do Cert 08/06/2017<br>Data do vecto do Cert 09/06/2022                            |
| bematech_O                                                                                                    | Estado DESBLOQUEADO                                                                               |
|                                                                                                    |                                                                                                   |
| Sair                                                                                                    |                                                                                                   |
| 064322 10000 Resposta com sucesso   900007130 DHCP 010.011.102.076 90:80:54:58:30:71 255.255.255.000 010.011.1 |                                                                                                   |

### 5.7. Consulta do Status Operacional MFE

Para consultar o Status do TM-1000 deve-se pressionar o botão "Status Operacional", esta função poderá ser usada mesmo antes da ativação do TM-1000 para facilitar a consulta de dados do equipamento, rede GRPS, nível da bateria, GPS e tipo de alimentação. Antes de ser ativado o usuário deve usar o código de ativação provisório 00000000 (oito vezes o número zero), já para usar este comando depois do TM-1000 ativado, usar o código de 8 e 32 caracteres alfanuméricos, o mesmo cadastrado no processo de ativação do equipamento.

| 🧔 MFE - BEMATECH (A                                                                                            | tivação)                                                                                                    |
|----------------------------------------------------------------------------------------------------|----------------------------------------------------------------------------------------------------|
| MFE - BEMATECH                                                                                                 | STATUS OPERACIONAL MFE                                                                                                 |
| Config. da Rede                                                                                                | Nível da Bateria Externa ALTO                                                                                          |
| Config. da Rede MFE                                                                                            | Canal de Comunic. em uso ETHERNET<br>Configuração da rede 1                                                            |
| Ativação do MFE                                                                                                | xm] version="1.0"?                                                                                                    |
| Associar Aplic. Comercial                                                                                      | <config><br/><tipointer>ETHE</tipointer></config>                                                                      |
| Testes                                                                                                    | <tipolan>DHCP</tipolan><br>                                                                                            |
| Status Operacional                                                                                             | Operadora do Celular NA                                                                                                |
| Status Operacional MFE                                                                                         | Identificação do SIMCARD 1 .<br>Assignante do SIMCARD 1                                                                |
| Extrair Logs                                                                                                   | Horário da Violação 00/00/0000 - 00:00:00<br>MAC da interface ETHERNET 90:80:54:58:30:71                               |
| Trocar Cód. Ativação                                                                                           | IMEI do Modem                                                                                                    |
| Bloquear/Desbloquear                                                                                           | Horário da leitura via GPS . 00/00/0000 - 00:00:00<br>Erro da posição (GPS) 99999 ==                                   |
| Atualizar SW Básico                                                                                            | Posição obtida via LBS NA<br>Horário da leitura via LBS . 00/00/0000 - 00:00:00                                        |
| bematech <mark>。</mark> ()                                                                                     | Erro da posição (LBS) 99999<br>Qde de satelites de GPS 0<br>Qualidade do sinal Celular . 999<br>Redes WIEI disponíveis |
|                                                                                                    |                                                                                                    |
| Sair                                                                                                    | 4 F                                                                                                    |
| 049930 10000 Resposta com sucesso   900007130 DHCP 010.011.102.076 90:80:54:58:30:71 255.255.255.000 010.011.1 |                                                                                                    |

### 5.8. Extrair logs

Para verificar o log do TM-1000 deve-se pressionar o botão "Extrair Logs", esta função poderá ser usada mesmo antes da ativação do TM-1000 para facilitar a consulta de retornos de erro durante os processos de ativação e associação do aplicativo comercial. Antes de ser ativado o usuário deve usar o código de ativação provisório 00000000 (oito vezes o número zero), já para usar este comando depois do TM-1000 ativado, usar o código de 8 e 32 caracteres alfanuméricos, o mesmo cadastrado no processo de ativação do equipamento.

O log do TM-1000 é uma exclusiva ferramenta de pós-venda, que auxilia o usuário do equipamento trazendo informações como:

- Versão do software básico do equipamento
- Validade do certificado digital do MFE
- Data e hora da última comunicação do equipamento com a Sefaz
- Data e hora do último cupom emitido pelo MFE

- Data, hora e chave do último cupom transmitido à Sefaz
- Quantidade de cupons emitidos e ainda não transmitidos à Sefaz
- Tempo restante para que o equipamento entre em bloqueio autônomo por falta de comunicação com Sefaz, baseado em parametrização definida pela secretaria.
- Se o MFE está ou não em horário de verão
- Dados da rede em que o MFE está conectado
- Realiza diagnóstico na rede do cliente, checando as portas requeridas pela Sefaz para comunicação entre o MFE e a secretaria.
- Tempo definido pela Sefaz para transmissão dos cupons à secretaria.

| 🧀 MFE - BEMATECH (Ativação)                                                                                    |                                                                                                    |  |
|----------------------------------------------------------------------------------------------------|----------------------------------------------------------------------------------------------------|--|
| MFE - BEMATECH                                                                                                 | EXTRAÇÃO DOS LOGS                                                                                                    |  |
| Config. da Rede                                                                                                | 20170707150337 CSE-MFE info Funcao ConsultarStatusMFE requisitada.                                                                                                    |  |
| Config. da Rede MFE                                                                                            | 20170707150618 SAT-SEFAZ/info/Acessando CFeComandos (comandos)<br>20170707150618 SAT/info/Apenas link ethernet disponivel.                                                                                                 |  |
| Ativação do MFE                                                                                                | 20170707150619 SAT-SEFAZ/info/CFeComandos[id:1]: cfews.sefaz.ce.gov.br:902<br>20170707150649/CSE-MFE/info/Funcao ConsultarStatusMFE requisitada.                                                                           |  |
| Associar Aplic. Comercial                                                                                      | 20170707150649 MFE-CSE info Informações de status do MFE enviadas com suce<br>20170707150719 SEFAZ-SAT erro CFeComandos[id:1]: Falha de comunicação com                                                                    |  |
| Testes                                                                                                    | 20170707150719 SEFAZ-SAT erro CFeComandos: [] Erro ao acessar o Web Servic<br>20170707150830 AC-SAT info Funcao TesteFimAFim [022358] requisitada.                                                                         |  |
| Status Operacional                                                                                             | 20170707150830 SAT-AC erro Funcao TesteFimAFim [022358]: Erro 1203<br>20170707150830 SAT-AC erro Funcao TesteFimAFim [022358]: Erro desconhecido                                                                           |  |
| Status Operacional MFE                                                                                         | 20170707151006 AC-SAT The Funcae Consultar StatusOperacional [064322] requ<br>20170707151006 [SAT-AC   info   Funcae Consultar StatusOperacional [064322] : Res                                                            |  |
| Extrair Logs                                                                                                   | 20170707151106 MFE-AC info Funcao Consultar StatusOperacionalMFE [049930]:<br>20170707151106 MFE-AC info Funcao Consultar StatusOperacionalMFE [049930]:<br>20170707151118 SAT-SEFAZ info Acessando CEeComandos (comandos) |  |
| Trocar Cód. Ativação                                                                                           | 20170707151118 SAT info Apenas link ethernet disponivel.<br>20170707151119 SAT-SEFAZ info CFeComandos[id:1]: cfews.sefaz.ce.gov.br:902                                                                                     |  |
| Bloquear/Desbloquear                                                                                           | 20170707151219 SEFAZ-SAT erro CFeComandos id:1]: Falha de comunicação com<br>20170707151219 SEFAZ-SAT erro CFeComandos: [] Erro ao acessar o Web Servic                                                                    |  |
| Atualizar SW Básico                                                                                            | 201/0/0/151221 AC-SAT INFO FUNCAO EXTRAIRLOGS [031641] requisitada.                                                                                                    |  |
| bematech                                                                                                    | ▼                                                                                                    |  |
|                                                                                                    | Salvar em:                                                                                                    |  |
| Sair                                                                                                    | Salvar                                                                                                    |  |
| 031641 15000 Transferencia completa   MjAxNzA2MDYxNzQyMjJ8U0FUfGluZm98PT09PT09PT09PT09PT09PT09ICBTQVQgbGlnYWRv |                                                                                                    |  |

### 5.9. Trocar código de ativação

Caso por algum motivo ocorra a perda do Código de Ativação" atual será possível alterá-lo mediante uso do "Código de Emergência", único para cada equipamento MFE, fornecido pelo fabricante.

O código de emergência do TM-1000 está dentro da embalagem do equipamento, sugerimos guarda-lo em local seguro para utiliza-lo em eventual necessidade.

| 🤣 MFE - BEMATECH (At      | ivação)                                                                                |
|---------------------------|----------------------------------------------------------------------------------------|
| MFE - BEMATECH            | CÓDIGO DE ATIVAÇÃO                                                                     |
| Config. da Rede           |                                                                                        |
| Config. da Rede MFE       | ✓ Trocar Código de Ativação                                                            |
| Ativação do MFE           | Digite o Código de Ativação de Emergência:                                             |
| Associar Aplic. Comercial | Cod. de emergencia                                                                     |
| Testes                    | Digite o Novo Código de Ativação:                                                      |
| Status Operacional        | Confirme o Novo Código de Ativação:                                                    |
| Status Operacional MFE    | ••••••                                                                                 |
| Extrair Logs              |                                                                                        |
| Trocar Cód. Ativação      | Trocar                                                                                 |
| Bloquear/Desbloquear      |                                                                                        |
| Atualizar SW Básico       |                                                                                        |
| bematech 📿                |                                                                                        |
| <sup>27</sup> 🚫 ΤΟΤΥς     | ATENÇÃO:                                                                               |
| Sair                      | ESTA FUNÇÃO DEVE SER UTILIZADA APENAS APÓS O MFE ESTAR ATIVADO.                        |
| 031641 15000 Transferenc  | ia completa   MjAxNzA2MDYxNzQyMjJ8U0FUfGluZm98PT09PT09PT09PT09PT09PT09ICBTQVQgbGlnYWRv |

### 5.10. Bloquear/Desbloquear

Através da opção "Bloquear" e estando o MFE Desbloqueado pode-se bloqueá-lo digitando o Código de Ativação", o comando de bloqueio deve ser cadastrado previamente pelo contribuinte na retaguarda da Sefaz.

Fazendo isto o MFE irá impedir que novos cupons sejam emitidos e enviará para a SEFAZ os cupons pendentes de transmissão. Tendo concluído esta tarefa o MFE enviará a solicitação de bloqueio.

Através da opção "Desbloquear" e estando o MFE bloqueado pode-se desbloqueá-lo digitando o Código de Ativação", o comando de desbloqueio deve ser cadastrado previamente pelo contribuinte na retaguarda da Sefaz.

Através da opção "Desativar" e estando o MFE Ativado pode-se desativá-lo digitando o Código de Ativação", o comando de desativação deve ser cadastrado previamente pelo contribuinte na retaguarda da Sefaz, o MFE processará o comando mantendo o LED "MFE Bloqueado" piscando.

Para concluir o processo de "Desativação" deve-se pressionar o botão de RESET por 5 segundos. Esta ação fará com que o MFE volte ao modo de fábrica.

| MFE - BEMATECH (AI        | tivação)                                                                                                    |
|---------------------------|----------------------------------------------------------------------------------------------------|
| MFE - BEMATECH            | BLOQUEAR/DESBLOQUEAR                                                                                                    |
| Config. da Rede           |                                                                                                    |
| Config. da Rede MFE       |                                                                                                    |
| Ativação do MFE           | Digite o Código de Ativação do MFE:                                                                                             |
| Associar Aplic. Comercial | ······                                                                                                    |
| Testes                    |                                                                                                    |
| Status Operacional        | Desbloquear Bloquear Desativar                                                                                                  |
| Status Operacional MFE    |                                                                                                    |
| Extrair Logs              |                                                                                                    |
| Trocar Cód. Ativação      |                                                                                                    |
| Bloquear/Desbloquear      |                                                                                                    |
| Atualizar SW Básico       |                                                                                                    |
| bematech_O                | ΔΤΕΝΓΛΟ·                                                                                                    |
| ον 🕥 τοτ ν s              | ESTAS OPÇÕES REFEREM-SE APENAS AO BLOQUEIO PELO CONTRIBUINTE. AS<br>MESMAS NÃO TEM EFEITO PARA CASOS DE BLOQUEIO PELA SEFAZ, OU |
| Sair                      | BLOQUEIO AUTONOMO OU BLOQUEIO DEVIDO A ÉRRO DO CÓDIGO DE<br>ATIVAÇÃO.                                                           |
| 031641 15000 Transference | cia completa   MjAxNzA2MDYxNzQyMjJ8U0FUfGluZm98PT09PT09PT09PT09PT09PT09ICBTQVQgbGlnYWRv                                         |

### 5.11. Atualização do Software Básico

A atualização do software básico do MFE é possível através da opção "Atualizar SW Básico".

Esta função somente será executada com êxito caso a SEFAZ ou o fabricante informe ao contribuinte que o MFE possui uma atualização disponível.

Após digitar o Código de Ativação e pressionar o botão "Atualizar" o MFE solicitará à SEFAZ as informações necessárias. Tendo sucesso aparecerá na tela a informação de "Atualização em Andamento".

Após a atualização bem-sucedida, o MFE irá reiniciar. Para confirmar o processo, a resposta será "Software Atualizado com sucesso".

Recomenda-se que o contribuinte transmita todos os cupons da memória interna do MFE antes de proceder a atualização do Software Básico.

| MFE - BEMATECH (At        | ivação)                                                                                |
|---------------------------|----------------------------------------------------------------------------------------|
| MFE - BEMATECH            | ATUALIZAR SOFTWARE BÁSICO                                                              |
| Config. da Rede           |                                                                                        |
| Config. da Rede MFE       |                                                                                        |
| Ativação do MFE           |                                                                                        |
| Associar Aplic. Comercial |                                                                                        |
| Testes                    | Atualizar                                                                              |
| Status Operacional        |                                                                                        |
| Status Operacional MFE    |                                                                                        |
| Extrair Logs              |                                                                                        |
| Trocar Cód. Ativação      |                                                                                        |
| Bloquear/Desbloquear      |                                                                                        |
| Atualizar SW Básico       |                                                                                        |
| bematech 🕖                |                                                                                        |
| <sup>27</sup> 🚫 TOTVS     | ATENÇÃO:                                                                               |
| Sair                      | ESTA FUNÇÃO DEVE SER UTILIZADA APENAS APOS O SAT ESTAR ATIVADO.                        |
| 031641 15000 Transference | ia completa   MjAxNzA2MDYxNzQyMjJ8U0FUfGluZm98PT09PT09PT09PT09PT09PT09ICBTQVQgbGlnYWRv |

# 6. Certificação ANATEL

#### INFORMAÇÕES DE CONFORMIDADE ANATEL

Este equipamento opera em caráter secundário, isto é, não tem direito a proteção contra interferência prejudicial, mesmo de estações do mesmo tipo, e não pode causar interferência a sistemas operando em caráter primário.

Este equipamento contém o módulo UC20-G.

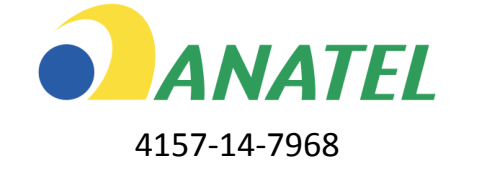

# 7. Especificações Técnicas

| Gabinete                     | ABS Anti-chama                          |
|------------------------------|-----------------------------------------|
| Alimentação                  | Via conexão USB                         |
| Consumo Médio                | 350mA                                   |
| Potência Média               | 1,6W                                    |
| Retenção de Dados na Memória | 10 anos                                 |
| Conexões de Rede             | 2 interfaces Ethernet                   |
| Interface USB                | 1 interface                             |
| Dimensões                    | 30mm de altura, 110mm de largura e 90mm |
|                              | de profundidade                         |
| Peso                         | 0,19Kg                                  |
| Condições Ambientais         | Alimentação USB 5V +-5%                 |
|                              | Temperatura ambiente 0° à 45°           |
|                              | Umidade Ambiente 35% à 85%              |

Código: 501015030 - Revisão 1.0

# Manual de Usuário TM-1000

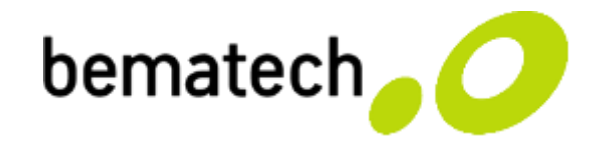

bematech.com.br